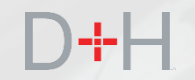

# LANCEMENT AOÛT 2019 DU PCPE CARACTÉRISTIQUES ET FONCTIONNALITÉS

Guide d'information à l'intention du personnel et des intervenants du PCPE

- ✓ Suivi de l'aide financière
- ✓ Activation en ligne du débit préautorisé
- ✓ Avis de remboursement en ligne

# D+H

# CARACTÉRISTIQUES DU LANCEMENT AOÛT 2019 DU PCPE :

## Page 3 - Suivi du financement

Auparavant, les étudiants à temps plein du PCPE devaient communiquer avec le CSNPE pour connaître la date de réception de leur fonds. Ils pourront dorénavant utiliser l'outil Suivi du financement sur leur tableau de bord pour connaître l'état de leur demande et la date approximative de leur versement.

## Page 10 - Activation du débit préautorisé

Les clients du PCPE ne seront plus tenus de transmettre par courrier les autorisations de prélèvement automatique (PA) – ils pourront activer cette fonction directement en ligne, à même leur compte protégé du CSNPE, à la section « Renseignements bancaires ».

## Page 21 - Avis de remboursement

Les étudiants du PCPE ne recevront plus leur avis de remboursement par la poste, mais plutôt au moyen d'un courriel les invitant à accéder à leur compte protégé du CSNPE pour consulter les détails de leur remboursement.

La date approximative de mise en œuvre de ces caractéristiques est planifiée pour le 26 août 2019.

Remarque : Certaines saisies d'écran précédentes peuvent ne pas refléter le contenu définitif et peuvent être des exemples à des fins de démonstration uniquement.

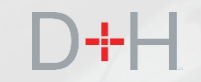

# D+H

# SUIVI DU FINANCEMENT

Le Suivi du financement aide le client à comprendre le processus de versement et lui indique la date à laquelle il recevra son financement à temps plein.

Le Suivi du financement est affiché sur la page Mon tableau de bord du site Web du CSNPE.

Le Suivi du financement est affiché pour les étudiants à temps plein lorsque :

- les versements doivent commencer dans moins de 21 jours;
- la date de fin de la période d'études au dossier est une date future;
- le dossier est actif.

Le Suivi du financement s'affiche pendant 30 jours après la date du versement. Un maximum de 5 états de versement peuvent être affichés, chaque état ayant un échéancier lié à son cas particulier.

| Centre de servi<br>prêts aux étudia                                                                                                    | ce national de<br>ants (CSNPE)                                                                                                    | 12                                                                                                    | Canada                                                                                                    |
|----------------------------------------------------------------------------------------------------|----------------------------------------------------------------------------------------------------|----------------------------------------------------------------------------------------------------|----------------------------------------------------------------------------------------------------|
| Planifier vos études 🐱 Opti                                                                                                    | ions de financement Gestion du prêt 🗸 Op                                                                                                    | tions de remboursement du prêt                                                                                                    | A Ma boîte de réception 🔒 Mon compte                                                                                                    |
| Mon tableau                                                                                                    | de bord                                                                                                    |                                                                                                    |                                                                                                    |
| Suivi de l'aide fina                                                                                                    | ancière                                                                                                    |                                                                                                    |                                                                                                    |
| Étape en cours : S                                                                                                    | ignature de l'EMAFE                                                                                                    |                                                                                                    |                                                                                                    |
| Votre bureau d'aide financié                                                                                                    | ère provincial ou territorial enverra une confirmati<br>it de vos études. Une fois que nous la recevrons                                                                                                 | on autorisant votre financement au C                                                                                                   | entre de service national de prêts aux                                                                                                    |
|                                                                                                    |                                                                                                    |                                                                                                    |                                                                                                    |
|                                                                                                    |                                                                                                    |                                                                                                    |                                                                                                    |
| l'EMAFE                                                                                                    | Réception de la En at<br>confirmation confi                                                                                                    | tente de la En attente<br>rmation de verseme                                                                                           | nt votre financement<br>nt est en route                                                                                                    |
| Signé le<br>30 mai 2019                                                                                                    | autorisant votre vot<br>financement                                                                                                    | re école                                                                                                    |                                                                                                    |
|                                                                                                    |                                                                                                    |                                                                                                    |                                                                                                    |
|                                                                                                    |                                                                                                    |                                                                                                    |                                                                                                    |
| Notifications                                                                                                    |                                                                                                    |                                                                                                    |                                                                                                    |
| Vérifier votre boîte de récep                                                                                                    | tion pour connaître les dernières nouvelles sur v                                                                                                    | otre compte.                                                                                                    |                                                                                                    |
|                                                                                                    |                                                                                                    |                                                                                                    |                                                                                                    |
|                                                                                                    |                                                                                                    |                                                                                                    | Ma boîte de réception                                                                                                    |
|                                                                                                    |                                                                                                    |                                                                                                    | Ma boîte de réception                                                                                                    |
| Sommoiro du prô                                                                                                    | •                                                                                                    |                                                                                                    | Ma boîte de réception                                                                                                    |
| Sommaire du prê                                                                                                    | t                                                                                                    |                                                                                                    | Ma boîte de réception                                                                                                    |
| Sommaire du prê                                                                                                    | t<br>ur voir l'état actuel de vos prêts.                                                                                                    |                                                                                                    | Ma boîte de réception                                                                                                    |
| Sommaire du prê                                                                                                    | <b>t</b><br>ur voir l'état actuel de vos prêts,                                                                                                    |                                                                                                    | Ma boîte de réception<br>Mon financement                                                                                                    |
| Sommaire du prê<br>Aller à Mon financement po                                                                                                    | t<br>ur voir l'état actuel de vos prêts.                                                                                                    |                                                                                                    | Ma boîte de réception                                                                                                    |
| Sommaire du prê<br>Aller à Mon financement po<br>Plus de renseigne                                                                                                    | t<br>ur voir l'état actuel de vos prêts.<br>ements                                                                                                    |                                                                                                    | Ma boîte de réception                                                                                                    |
| Sommaire du prê<br>Aller à Mon financement po<br>Plus de renseigne                                                                                                    | t<br>ur voir l'état actuel de vos prêts.<br>ements                                                                                                    |                                                                                                    | Ma boîte de réception                                                                                                    |
| Sommaire du prê<br>Aller à Mon financement po<br>Plus de renseigne                                                                                                    | t<br>ur voir l'état actuel de vos prêts.<br>ements                                                                                                    |                                                                                                    | Ma boîte de réception Mon financement                                                                                                    |
| Sommaire du prê<br>Aller à Mon financement po<br>Plus de renseigne<br>Acte                                                                                                    | t<br>ur voir l'état actuel de vos prêts.<br>ements<br>ealiser votre profil                                                                                                    | Programme d'a                                                                                                    | Ma boîte de réception<br>Mon financement                                                                                                    |
| Sommaire du pré<br>Aller à Mon financement po<br>Plus de renseigne<br>Act<br>Vous pouvez faciement                                                                              | t<br>ur voir l'état actuel de vos prêts.<br>ements<br>etailser votre profil<br>mettre à jour vos coordonnées – adresse de merce de démone et adresse.                                                    | Programme d'a<br>Si vous avez de la difícult<br>présenter une demande au                                                               | Ma boile de réception<br>Mon financement                                                                                                    |
| Sommaire du pré<br>Aller à Mon financement po<br>Plus de renseigne<br>Actr<br>Vous pouvez facilement<br>courriel, nu                                                            | t<br>ur voir l'état actuel de vos prêts.<br>ements<br>ealiser votre profil<br>mettre à jour vos coordonnées – adresse de<br>méros de téléphone et adresses.<br>Actualiser votre profil                   | <b>Programme d'a</b><br>Si vous avez de la difficulté i<br>présenter une demande J                                                     | Ma boile de réception<br>Mon financement<br>Mon financement<br>Mon financement<br>de de uremboursement.<br>a effectuer vos paiements, vous pouvez<br>Programme d'aide au remboursement.<br>avajor plus sur la PAR                                                                                                    |
| Sommaire du prê<br>Aller à Mon financement po<br>Plus de renseigne<br>Acte<br>Vous pouvez facilement<br>courriel, nu                                                            | t<br>ur voir l'état actuel de vos prêts.<br>ements<br>ualiser votre profil<br>i mettre à jour vos coordonnées – adresse de<br>méros de téléphone et adresses.<br>Actualiser votre profil                 | Programme d'a<br>Si vous avez de la difficulté i<br>présenter une demande                                                              | Ma boîte de réception<br>Mon financement<br>Mon financement<br>Mon financement<br>ide au remboursement<br>à effectuer vos paiements, vous pouvez<br>Programme d'aide au remboursement.<br>avoir plus sur le PAR                                                                                                    |
| Sommaire du prê<br>Aller à Mon financement po<br>Plus de renseigne<br>Actr<br>Vous pouvez facilement<br>courriel, nu                                                            | t<br>ur voir l'état actuel de vos prêts.<br>ements<br>eliser votre profil<br>armettre à jour vos coordonnées – adresse de<br>méricos de téléphone et adresses.<br>Actualiser votre profil                | Programme d'a<br>Si vous avez de la difficulté<br>présenter une demande u<br>Pour en s                                                 | Ma boîte de réception<br>Mon financement<br>Mon financement<br>Mon financement<br>Mon financement<br>Mon financement<br>Mon financement<br>Mon financement<br>Mon financement<br>Mon financement<br>Mon financement                                                                                                    |
| Sommaire du prê<br>Aller à Mon financement po<br>Plus de renseigne<br>Act<br>Vous pouvez facilement<br>courriel, nu                                                             | t<br>ur voir l'état actuel de vos prêts.<br>ements<br>enents<br>ualiser votre profil<br>restre à jour vos coordonnées – adresse de<br>méros de téléphone et adresses.<br>Actualiser votre profil         | Programme d'a<br>Si vous avez de la difficulté<br>présenter une demande au<br>Pour en s                                                | Ma boîte de réception<br>Mon financement<br>Mon financement<br>Mon financement<br>de flectuer vos paiements, vous pouvez<br>Programme d'aide au remboursement.<br>avoir plus sur le PAR                                                                                                    |
| Sommaire du prê<br>Aller à Mon financement po<br>Plus de renseigne<br>Act<br>Vous pouvez facilement<br>courriel, nu                                                             | t<br>ur voir l'état actuel de vos prêts.<br>ements<br>ements<br>ualiser votre profil<br>: mettre à jour vos coordonnées – adresse de<br>maros de téléphone et adresses.<br>Actualiser votre profil       | Programme d'a<br>Si vous avez de la difficulté i<br>présenter une demande au<br>Pour en s                                              | Ma boîte de récoption<br>Mon financement<br>Mon financement<br>Mon financement<br>ele electuer vos paiements, vous pouvez<br>Programme d'aide au remboursement.<br>avoir plus sur le PAR                                                                                                    |
| Sommaire du pré<br>Aller à Mon financement po<br>Plus de renseigne<br>Acte<br>Vous pouvez facilement<br>courriel, nu<br>Conditions Politique de con                             | t<br>ur voir l'état actuel de vos prêts.<br>ements<br>estiser votre profil<br>Imetre à jour vos coordonnées – adresse de<br>méros de téléphone et adresses.<br>Actualiser votre profil                   | Programme d'a<br>Si vous avez de la difficulté i<br>présenter une demande au<br>Pour en s                                              | Ma bolte de réception<br>Mon financement<br>Mon financement<br>de floctuer vos paiements, vous pouvez<br>Programme d'aide au remboursement.<br>avoir plus sur le PAR<br>Date de modification : 2019-06:                                                                                                    |
| Sommaire du pré<br>Aller à Mon financement po<br>Plus de renseigne<br>Act<br>Vous pouvez facilement<br>courriel, nu<br>Conditions Politique de con                              | t<br>ur voir l'état actuel de vos prêts.<br>ements<br>etailiser votre profil<br>metre à jour vos coordonnées – adresse de<br>méros de téléphone et adresses.<br>Actualiser votre profil                  | Programme d'a<br>Si vous avez de la difficulté i<br>présenter une demande au<br>Pour en s                                              | Ma boîte de récoption<br>Mon financement<br>Mon financement |
| Sommaire du pré<br>Aller à Mon financement po<br>Plus de renseigne<br>Acte<br>Vous pouvez facilement<br>courriet, nu<br>Conditions   Politique de con                           | t<br>ur voir l'état actuel de vos prêts.<br>ements<br>etailiser votre profil<br>metre à jour vos coordonnées – adresse de<br>méros de téléphone et adresses.<br>Actualiser votre profil                  | Programme d'a<br>Si vous avez de la difficulté i<br>présenter une demanance au<br>Pour en s<br>Contactez-nous<br>Pour joindro la CSNPE | Ma bolte de réception<br>Mon financement<br>Mon financement<br>Mon financement<br>de de uremboursement<br>a difectuer vos paiements, vous pouvez<br>Programme d'aide au remboursement.<br>avoir plus sur la PAR<br>Date de modification : 2019-06-2                                                                                                    |
| Sommaire du pré<br>Aller à Mon financement po<br>Plus de renseigne<br>Acte<br>Vous pouvez facilement<br>courriet, nu<br>Zonditions   Politique de con<br>Alde<br>AQ<br>36curité | t<br>ur voir l'état actuel de vos prêts.<br>ements<br>etailiser votre profil<br>Imette à jour vos coordonnées – adresse de<br>méros de téléphone et adresses.<br>Actualiser votre profil<br>fidentialité | Programme d'a<br>Si vous avez de la difficulté i<br>présenter une demanance au<br>Pour en s<br>Contactez-nous<br>Pour joindre le CSNPE | Ma boîte de réception<br>Mon financement<br>Mon financement |

# D+H

# SUIVI DU FINANCEMENT

L'intégrité des données des enregistrements du certificat d'admissibilité électronique est vérifiée. Si des éléments clés des données sont manquants ou invalides, par exemple la date de fin de la période d'études, le Suivi du financement ne s'affichera pas. S'il existe un autre type d'exception, par exemple une restriction ou des renseignements manquants sur l'institution financière, le Suivi du financement s'affichera quand même.

Pour le moment, les clients ne seront pas informés des exceptions à leurs versements dans le Suivi du financement, et le processus d'exception actuel se poursuivra.

| Centre de service i                                                                                                    | national de                                                                                                    |                                                                                                    |                                                                                                    | Canad                                                                                 |
|----------------------------------------------------------------------------------------------------|----------------------------------------------------------------------------------------------------|----------------------------------------------------------------------------------------------------|----------------------------------------------------------------------------------------------------|---------------------------------------------------------------------------------------|
| prêts aux étudiants                                                                                                    | s (CSNPE)                                                                                                    |                                                                                                    |                                                                                                    | Canac                                                                                 |
| Planifier vos études 🖌 Options de                                                                                                    | e financement Gestion du prêt 🐱 Op                                                                                                    | tions de remboursement du prêt                                                                                              | A Ma boîte de réception                                                                                                    | 🐣 Mon com                                                                             |
| Mon tableau de                                                                                                    | bord                                                                                                    |                                                                                                    |                                                                                                    |                                                                                       |
| Suivi de l'aide financi                                                                                                    | ière                                                                                                    |                                                                                                    |                                                                                                    |                                                                                       |
| Étape en cours : Signa                                                                                                    | ture de l'EMAFE                                                                                                    |                                                                                                    |                                                                                                    |                                                                                       |
| Votre bureau d'aide financière pro<br>étudiants peu avant le début de v                                                                                                    | ovincial ou territorial enverra une confirmat<br>ros études. Une fois que nous la recevrons                                                                                                    | ion autorisant votre financement au<br>, nous publierons les détails du fina                                                | u Centre de service national de<br>ancement ici sur votre compte                                                                                                    | e prêts aux<br>en ligne.                                                              |
|                                                                                                    | $\bigcirc$                                                                                                    | $\sim$                                                                                                    |                                                                                                    |                                                                                       |
| Signature de                                                                                                    | Récention de la En at                                                                                                    | tente de la En atte                                                                                                    | nta du Votra fin                                                                                                    |                                                                                       |
| I'EMAFE                                                                                                    | confirmation confi                                                                                                    | rmation de verse                                                                                                    | ment ester                                                                                                    | n route                                                                               |
| Signé le<br>30 mai 2019                                                                                                    | financement                                                                                                    |                                                                                                    |                                                                                                    |                                                                                       |
|                                                                                                    |                                                                                                    |                                                                                                    |                                                                                                    |                                                                                       |
| 1-41041                                                                                                    |                                                                                                    |                                                                                                    |                                                                                                    |                                                                                       |
| Notifications                                                                                                    |                                                                                                    |                                                                                                    |                                                                                                    |                                                                                       |
| Vérifier votre boîte de réception p                                                                                                    | our connaître les dernières nouvelles sur v                                                                                                    | votre compte.                                                                                                    |                                                                                                    |                                                                                       |
|                                                                                                    |                                                                                                    |                                                                                                    |                                                                                                    |                                                                                       |
|                                                                                                    |                                                                                                    |                                                                                                    | B 4 - 1 - 24                                                                                                    |                                                                                       |
|                                                                                                    |                                                                                                    |                                                                                                    | Ma bolt                                                                                                    | e de réception                                                                        |
|                                                                                                    |                                                                                                    |                                                                                                    | Ma bolt                                                                                                    | e de réceptior                                                                        |
|                                                                                                    |                                                                                                    |                                                                                                    | Ma bolt                                                                                                    | e de réceptior                                                                        |
| Sommaire du prêt                                                                                                    |                                                                                                    |                                                                                                    |                                                                                                    | e de réceptior                                                                        |
| Sommaire du prêt<br>Aller à Mon financement pour voi                                                                                                    | r l'état actuel de vos prêts.                                                                                                    |                                                                                                    | ма оол                                                                                                    | e de réceptior                                                                        |
| Sommaire du prêt<br>Aller à Mon financement pour voi                                                                                                    | r l'état actuel de vos prêts.                                                                                                    |                                                                                                    | Ma bon                                                                                                    | e de réceptior                                                                        |
| Sommaire du prêt<br>Aller à Mon financement pour voi                                                                                                    | r l'état actuel de vos prêts.                                                                                                    |                                                                                                    | ма Бол                                                                                                    | e de réceptior                                                                        |
| Sommaire du prêt<br>Aller à Mon financement pour voi                                                                                                    | r l'état actuel de vos prêts.                                                                                                    |                                                                                                    | ма Бол                                                                                                    | e de réception                                                                        |
| Sommaire du prêt<br>Aller à Mon financement pour voi<br>Plus de renseigneme                                                                                                    | r l'état actuel de vos prêts.<br>P <b>nts</b>                                                                                                    |                                                                                                    | ма Бол                                                                                                    | e de réception                                                                        |
| Sommaire du prêt<br>Aller à Mon financement pour voi<br>Plus de renseigneme                                                                                                    | r l'état actuel de vos prêts.<br>ents                                                                                                    |                                                                                                    | Ma Don                                                                                                    | e de réceptior                                                                        |
| Sommaire du prêt<br>Aller à Mon financement pour voi<br>Plus de renseigneme                                                                                                    | r l'état actuel de vos prêts.<br>ents                                                                                                    |                                                                                                    | Me Don                                                                                                    | e de réceptior                                                                        |
| Sommaire du prêt<br>Aller à Mon financement pour voi<br>Plus de renseigneme<br>Actualis                                                                                                    | r l'état actuel de vos prêts.<br>ents<br>Ser votre profil                                                                                                    | Programme d                                                                                                    | Ma Don<br>Ma<br>Ma<br>Ma<br>Vaide au remboursen                                                                                                    | n financemen                                                                          |
| Sommaire du prêt<br>Aller à Mon financement pour voi<br>Plus de renseigneme<br>Actualis<br>Vous pouvez faciement                                                                                                    | r l'état actuel de vos prêts.<br>ents<br>es roter profil<br>e à jour vos coordonnées – adresse de<br>la blékhémet de demeser                                                                   | Programme d<br>Si vous avez de la difícul                                                                                   | Ma Don<br>Mo<br>Mo<br>Vaide au remboursen<br>té à effectuer vos paiements, v                                                                                                | n financement                                                                         |
| Sommaire du prêt<br>Aller à Mon financement pour voi<br>Plus de renseigneme<br>Actualis<br>Vous pouvez facilement mettr<br>courriel, numéro                                                                                                    | r l'état actuel de vos prêts.<br>ents<br>eser votre profil<br>re à jour vos coordonnées – adresse de<br>s de téléphone et adresses.                                                            | Programme d<br>Si vous avez de la difficul<br>présenter une demande                                                         | Ma Don<br>Ma<br>Ma<br>Ma<br>Vaide au remboursen<br>té à effectuer vos paiements, v<br>au Programme d'aide au remb                                                           | n financemen<br>n financemen<br>nent<br>rous pouvez<br>oursement.                     |
| Sommaire du prêt<br>Aller à Mon financement pour voi<br>Plus de renseigneme<br>Actualis<br>Vous pouvez facilement mettr<br>courriel, numéros<br>Actua                                                                                           | r l'état actuel de vos prêts.<br>ents<br>est votre profil<br>re à jour vos coordonnées – adresse de<br>de téléphone et adresses.<br>liser votre profil                                         | Programme d<br>Si vous avez de la difficul<br>présenter une demande<br>Pour et                                              | Ma Don<br>Ma<br>Ma<br>Ma<br>Vaide au remboursen<br>té à effectuer vos paiements, v<br>au Programme d'aide au remb                                                           | e de réception<br>n financemen<br>nent<br>rous pouvez<br>oursement.                   |
| Sommaire du prêt<br>Aller à Mon financement pour voi<br>Plus de renseigneme<br>Actualis<br>Vous pouvez facilement metr<br>courriel, numéros<br>Actua                                                                                            | r l'état actuel de vos prêts.<br>ents<br>eser votre profil<br>re à jour vos coordonnées – adresse de<br>s de téléphone et adresses.<br>litiser votre profit                                    | Programme d<br>Si vous avez de la difficul<br>présenter une demande<br>Pour et                                              | Ma Don<br>Ma<br>Ma<br>Vaide au remboursen<br>té à effectuer vos paiements, v<br>au Programme d'aide au remb<br>n savoir plus sur le PAR                                     | e de réception<br>n financemen<br>nent<br>vous pouvez<br>oursement.                   |
| Sommaire du prêt<br>Aller à Mon financement pour voi<br>Plus de renseigneme<br>Actualis<br>Vous pouvez facilement metr<br>courriel, numéros<br>Actua                                                                                            | r l'état actuel de vos prêts.<br>ents<br>eser votre profil<br>re à jour vos coordonnées – adresse de<br>s de téléphone et adresses.<br>liser votre profil                                      | Programme de<br>Si vous avez de la difficut<br>présenter une demande<br>Pour et                                             | Ma Don<br>Ma<br>Ma<br>Valde au remboursen<br>té à offectuer vos paisments, v<br>au Programme d'aide au remb<br>n savoir plus sur le PAR                                     | e de réception<br>n financemen<br>nent<br>vous pouvez<br>oursement.                   |
| Sommaire du prêt<br>Aller à Mon financement pour voi<br>Plus de renseigneme<br>Actualis<br>Vous pouvez facilement mettr<br>courriel, numéros<br>Actua                                                                                           | r l'état actuel de vos prêts.<br>ents<br>eser votre profil<br>re à jour vos coordonnées – adresse de<br>a de téléphone et adresses.                                                            | Programme d<br>Si vous avez de la difficut<br>présenter une demande<br>Pour et                                              | Ma Don<br>Ma<br>Ma<br>Paide au remboursen<br>té à effectuer vos paiements,<br>au Programme d'aide au remb<br>n savoir plus sur le PAR                                       | n financemen<br>n financemen<br>nent<br>vous pouvez<br>oursement.                     |
| Sommaire du prêt<br>Aller à Mon financement pour voi<br>Plus de renseigneme<br>Actualis<br>Vous pouvez facilement mettr<br>courriel, numéros<br>Actua                                                                                           | r l'état actuel de vos prêts.<br>ents<br>eser votre profil<br>re à jour vos coordonnées – adresse de<br>s de téléphone et adresses.                                                            | Programme d<br>Si vous avez de la difficut<br>présenter une demande<br>Pour et                                              | Ma Don<br>Ma<br>Ma<br>Paide au remboursen<br>té à effectuer vos paisments,<br>au Programme d'aide au remb<br>n savoir plus sur le PAR<br>Date de modific                    | e de réception<br>n financemen<br>nent<br>vous pouvez<br>oursement.<br>ation : 2019-0 |
| Sommaire du prêt Aller à Mon financement pour voi Plus de renseigneme Actualie Vous pouvez facilement metr courriel, numéros Actual onditions Politique de confident                                                                            | r l'état actuel de vos prêts.<br>ents<br>ents<br>re à jour vos coordonnées – adresse de<br>s de téléphone et adresses.<br>Iliser votre profil                                                  | Programme d<br>Si vous avez de la difficut<br>présenter une demande<br>Pour et                                              | te à effectuer vos paiements, va<br>Praide au remboursen<br>té à effectuer vos paiements, va<br>au Programme d'aide au remb<br>n savoir plus sur le PAR<br>Date de modific  | e de réception<br>n financemen<br>nent<br>rous pouvez<br>oursement.<br>atton : 2019-0 |
| Sommaire du prêt Aller à Mon financement pour voi Plus de renseigneme Actualis Vous pouvez facilement metir Vous pouvez facilement metir Actual onditions Politique de confidenti ide                                                           | r l'état actuel de vos prêts.<br>ents<br>eser votre profil<br>licer votre profil<br>licer votre profil<br>licer votre profit<br>licer votre profit<br>licer votre profit<br>licer votre profit | Programme d<br>Si vous avez de la dificui<br>présenter une demande<br>Pour et                                               | te a effectuer vos palements, va<br>au Programme d'aide au remb<br>r savoir plus sur le PAR<br>Date de modific                                                              | e do réceptio<br>n financemen<br>nent<br>vous pouvez<br>oursement.<br>ation : 2019-0  |
| Sommaire du prêt<br>Aller à Mon financement pour voi<br>Plus de renseigneme<br>Actualis<br>Vous pouvez facilement metr<br>Vous pouvez facilement metr<br>courriet, numéros<br>Actual<br>onditions   Politique de confidenti<br>Ide              | r l'état actuel de vos prêts.<br>ents<br>ents<br>ents<br>ents<br>ser votre profil<br>liser votre profil<br>liser votre profit<br>liser votre profit<br>A propos du CSNPE                       | Programme d<br>Si vous avez de la difficul<br>présenter une demande<br>Pour et<br>Contactez-nous<br>Pour joindre le CSNPE   | te à effectuer vos paiements, va<br>Praide au remboursen<br>té à effectuer vos paiements, va<br>au Programme d'aide au remb<br>n savoir plus sur le PAR<br>Date de modific  | n financemen<br>n financemen<br>rous pouvez<br>oursement.<br>ation : 2019-0           |
| Sommaire du prêt<br>Aller à Mon financement pour voi<br>Plus de renseigneme<br>Actualis<br>Vous pouvez facilement metr<br>Courriet, numéros<br>Actua<br>onditions   Politique de confidenti<br>ide<br>AQ<br>écurité                             | r l'état actuel de vos prêts.<br>ents<br>ents<br>ents<br>re a jour vos coordonnées – adresse de<br>s de téléphone et adresses.<br>liter votre profit<br>ialité<br>A propos du CSNPE            | Programme de<br>Si vous avez de la difficut<br>présenter une demande.<br>Pour et<br>Contactez-nous<br>Pour joindre le CSNPE | té à effectuer vos paiements, au Programme d'aide au remboursen<br>té à effectuer vos paiements, au Programme d'aide au remb<br>n savoir plus sur le PAR<br>Date de modific | n financemen<br>n financemen<br>ous pouvez<br>oursement.<br>ation : 2019-0            |
| Sommaire du prêt Aller à Mon financement pour voi Plus de renseigneme Vous pouvez facilement mettr Courriel, numéros Actualis vous pouvez facilement mettr courriel, numéros Actual soditions   Politique de confidenti tide vQ icurité esseine | r l'état actuel de vos prêts.<br>ents<br>ents<br>e de téléphone et adresses de<br>de téléphone et adresses.<br>Itiser votre profit<br>itisté<br>A propos<br>A propos du CSNPE                  | Programme d<br>Si vous avez de la difficut<br>présenter une demande.<br>Pour et<br>Contactez-nous<br>Pour joindre le CSNPE  | Va Dori<br>Ma<br>Valde au remboursen<br>té à effectuer vos paiements,<br>au Programme d'aide au remb<br>n savoir plus sur le PAR<br>Date de modific                         | e de réceptio<br>n financemer<br>nent<br>vous pouvez<br>oursement.<br>atton : 2019-0  |

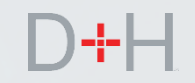

Dès que le client signe son Entente maîtresse sur l'aide financière aux étudiants (EMAFE) à temps plein, il peut consulter la page Mon tableau de bord et le Suivi du financement.

L'étape Signature de l'EMAFE s'affiche dans les cas suivants :

- le client a une EMAFE pour études à temps plein;
- l'EMAFE a été signée au cours des quatre derniers mois;
- aucun versement n'a été effectué après la signature de l'EMAFE.

Pour les clients qui reçoivent des versements au cours d'années d'études subséquentes, l'étape Signature de l'EMAFE ne s'affichera pas et seules les étapes subséquentes s'afficheront.

#### Suivi de l'aide financière

#### Étape en cours : Signature de l'EMAFE

Votre bureau d'aide financière provincial ou territorial enverra une confirmation autorisant votre financement au Centre de service national de prêts aux étudiants peu avant le début de vos études. Une fois que nous la recevrons, nous publierons les détails du financement ici sur votre compte en ligne.

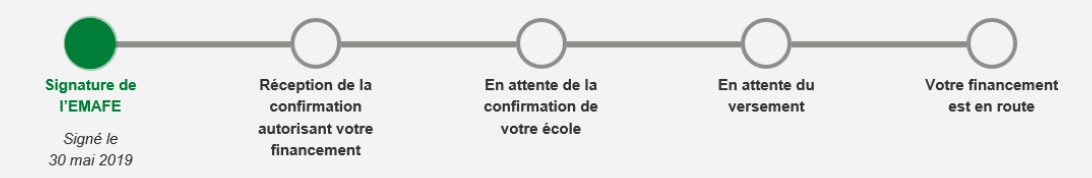

L'étape Réception de la demande de financement indique la date à laquelle le CSNPE a reçu le certificat d'admissibilité électronique. Le Suivi du financement ne s'arrête pas à cette étape, de sorte que le client verra toujours l'étape suivante.

Pour les clients qui retournent aux études dans les années subséquentes, le Suivi du financement s'affichera avant et après le versement, mais n'affichera pas l'étape Signature de l'EMAFE.

La saisie d'écran montre un exemple de client déjà inscrit qui a signé l'EMAFE en dehors des paramètres définis.

Le Suivi du financement affiche les valeurs Total de la bourse et Total du prêt.

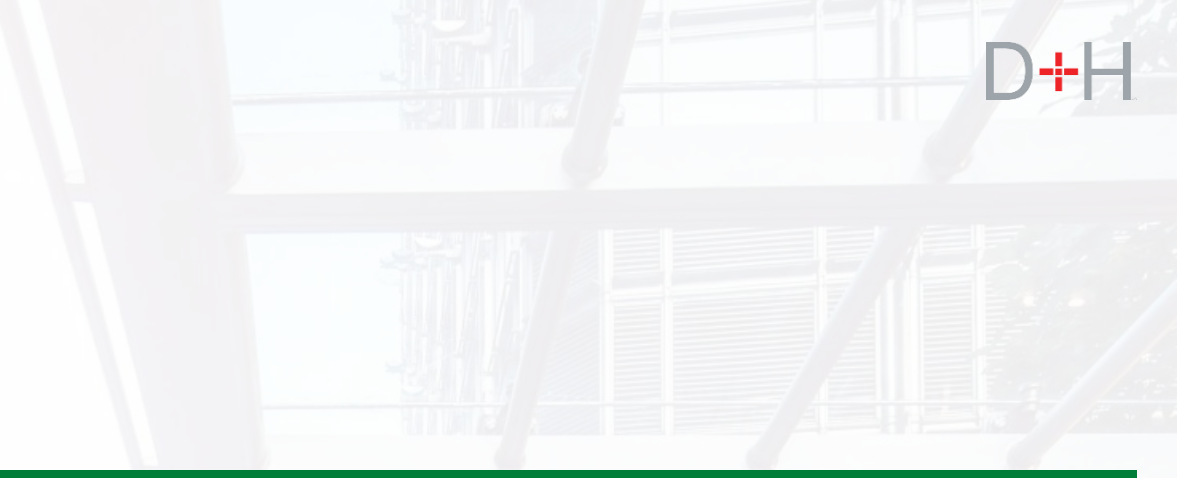

#### Suivi de l'aide financière

#### Étape en cours : En attente de la confirmation de votre école

Numéro du certificat : 62634020 Total de la bourse : 102,00 \$ Total du prêt : 1 002,00 \$

Une demande de confirmation électronique a été envoyée à votre école

N.B. : Le financement est habituellement reçu de 5 à 10 jours ouvrables après le début de votre période d'études, ou après réception de la confirmation si elle est ultérieure.

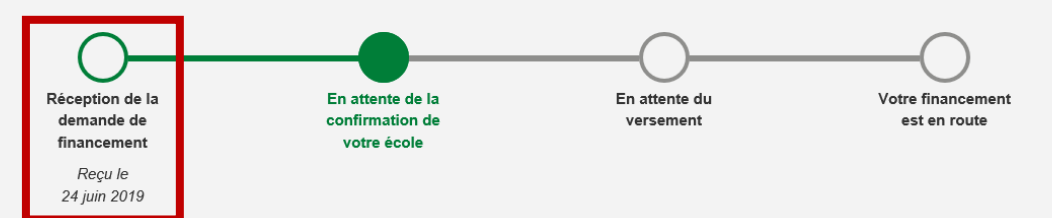

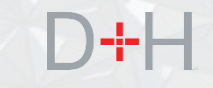

L'étape En attente de la confirmation de votre école est la prochaine étape. Cette étape indique au client que le CSNPE attend la confirmation d'inscription de son établissement d'enseignement pour procéder au traitement de sa demande de financement.

Le Suivi du financement n'affiche cette étape que lorsque l'établissement d'enseignement doit confirmer l'inscription. Dès que le certificat d'admissibilité électronique de la province ou du territoire a été reçu et que l'inscription est confirmée, le Suivi du financement passera directement à l'étape « En attente du versement ».

Si l'établissement d'enseignement figure dans le Portail de CIE, la confirmation d'inscription peut être rapidement traitée par voie électronique.

Si l'établissement d'enseignement ne figure pas dans le Portail de Confirmation d'inscription électronique (CIE) ou est situé à l'extérieur du Canada, le CSNPE doit envoyer une confirmation d'inscription sur papier, ce qui peut prendre plus de temps à traiter.

#### Suivi de l'aide financière

#### Étape en cours : En attente de la confirmation de votre école

Numéro du certificat : 62634020 Total de la bourse : 102.00 \$ Total du prêt : 1 002.00 \$

Une demande de confirmation électronique a été envoyée à votre école

N.B.: Le financement est habituellement recu de 5 à 10 jours ouvrables après le début de votre période d'études, ou après réception de la confirmation si elle est ultérieure

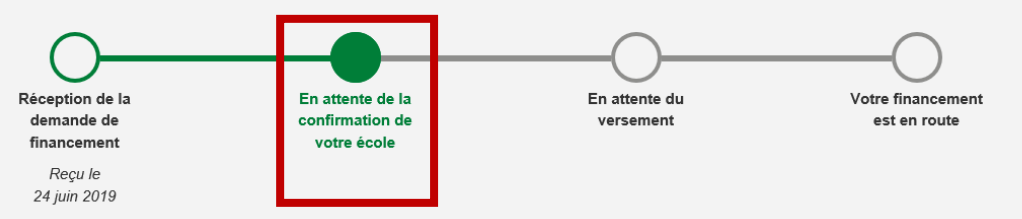

L'étape En attente du versement indique au client quand il peut s'attendre à recevoir son financement et le montant qui sera versé directement à son école.

Le Suivi du financement affichera cette étape une fois lorsque le dossier de versement aura été confirmé (soit au moyen d'un portail provincial, du portail de CIE ou par une confirmation d'inscription sur papier).

Il y a trois scénarios possibles pour cette étape :

- le financement est versé en totalité ou en partie au client par virement électronique de fonds;
- le financement est remis en totalité ou en partie au client par chèque;
- le financement est entièrement versé à l'établissement d'enseignement.

La date de réception approximative indique la date à laquelle l'étudiant recevra le financement et elle varie selon le scénario. Si le financement est entièrement destiné à l'établissement d'enseignement, aucune date de réception approximative n'est affichée.

Le financement est versé 3 jours ouvrables avant la date de début des études. Si la date de début des études est passée et que l'enregistrement a été confirmé, alors la date approximative est basée sur le déblocage des fonds à la date actuelle.

# Suivi de l'aide financière Étape en cours : En attente du versement Numéro du certificat : 033499006 Total de la bourse : 222,00 \$ Somme qui vous est envoyée : 522,00 \$ Somme versée à votre école : 206,00 \$ Méthode de versement : Dépôt dans le compte bancaire Somme versée à votre école : 206,00 \$

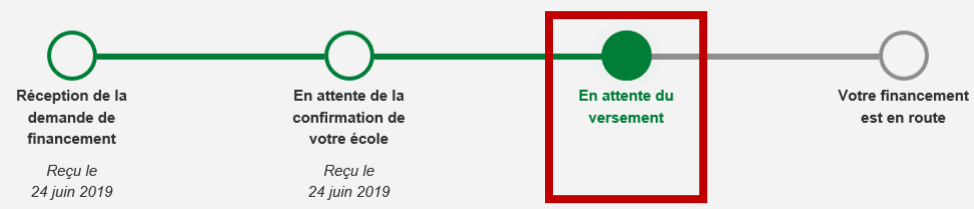

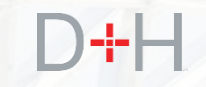

L'étape Votre financement est en route est très semblable à l'étape En attente du versement et affiche les mêmes renseignements. Le délai entre les étapes En attente du versement et Versement imminent dépend de la méthode avec laquelle le client reçoit son financement (par exemple, virement électronique de fonds ou chèque).

Le client peut cliquer sur le lien Historique des versements qui affiche tous les versements précédents.

Cette étape est générée une fois que le financement est versé. Le client peut voir la date à laquelle le financement a été versé à l'étape En attente du versement.

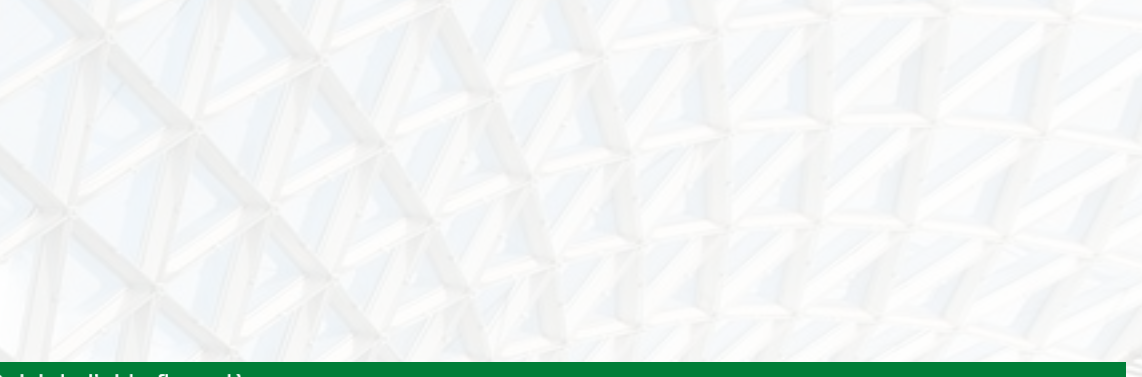

#### Suivi de l'aide financière

#### Étape en cours : Votre financement est en route

Numéro du certificat : 18946261 Total de la bourse : 0,00 \$ Total du prêt : 2 900,00 \$

Somme qui vous est envoyée : 2 400,00 \$ Méthode de versement : Dépôt dans le compte bancaire Somme versée à votre école : 500,00 \$ Date de réception approximative : 31 juillet 2019

Historique des décaissements

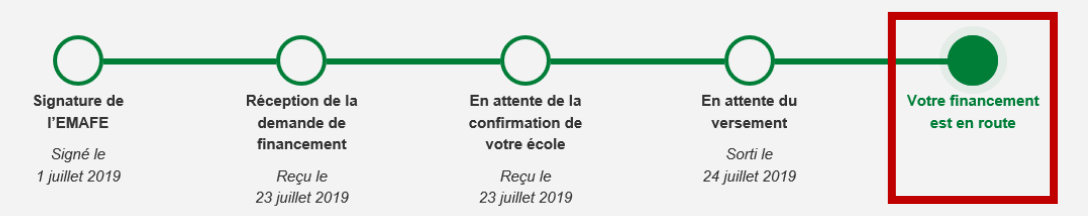

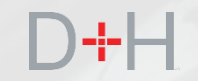

# ACTIVATION DU DÉBIT PRÉAUTORISÉ PAR LE **CLIENT**

Activation du prélèvement automatique (PA) par le client

Le client peut activer le prélèvement automatique (PA) à partir du site Web du CSNPE.

Étape 1 : Le client sélectionne l'activation PA comme suit :

- cliquer sur Mon compte sur la page Mon tableau de bord;
- sélectionner Activer le prélèvement automatique dans le menu;
- le client est dirigé vers la page Activer le prélèvement automatique.

| T du Canada of Canada                                                                | t                                                                                                    |                                                                          | Canada.ca   Services   Ministères   English                                                                                                    |
|--------------------------------------------------------------------------------------|----------------------------------------------------------------------------------------------------|--------------------------------------------------------------------------|----------------------------------------------------------------------------------------------------|
| Centre de service<br>prêts aux étudiants                                             | national de<br>s (CSNPE)                                                                                        |                                                                          | Canadä                                                                                                    |
| Planifier vos études 🐱 Options d                                                     | e financement Gestion du prêt 🗸 Op                                                                              | tions de remboursement du prêt                                           | A Ma boîte de réception A Mon compte                                                                                                    |
|                                                                                      |                                                                                                    |                                                                          | Mon tableau de bord                                                                                                    |
| Mon tableau de                                                                       | bord                                                                                                    |                                                                          | Mon financement                                                                                                    |
|                                                                                      |                                                                                                    |                                                                          | Mes documents                                                                                                    |
| Notifications                                                                        |                                                                                                    |                                                                          | Mon profil                                                                                                    |
| Várifiar votro hoîto do rácontion r                                                  | our conneître les dernières neuvelles sur v                                                                     | retro compto                                                             | Mes versements                                                                                                    |
| vernier votre boite de reception p                                                   | iour connance les dernières nouvelles sur v                                                                     | otre compte.                                                             | Effectuer un paiement                                                                                                    |
|                                                                                      |                                                                                                    |                                                                          | Personnaliser les modalités de remboursemer                                                                                                    |
|                                                                                      |                                                                                                    |                                                                          | Renseignements sur l'institution financière                                                                                                    |
| Sommaire du p <u>rêt</u>                                                             |                                                                                                    |                                                                          | Activer le prélèvement automatique                                                                                                    |
|                                                                                      | r l'átat actual do vos prôts                                                                                    |                                                                          | Mon école                                                                                                    |
| Aller a wort intancement pour voi                                                    | r retat actuel de vos prets.                                                                                    |                                                                          | Programme d'aide au remboursement                                                                                                    |
|                                                                                      |                                                                                                    |                                                                          | Fermer la session                                                                                                    |
| Actuali:<br>Vous pouvez facilement metti<br>courriel, numéros                        | ser votre profil<br>re à jour vos coordonnées – adresse de<br>s de téléphone et adresses.<br>liser votre profil | Programme<br>Si vous avez de la diffici<br>présenter une demande<br>Pour | d'aide au remboursement<br>ulté à effectuer vos paiements, vous pouvez<br>a au Programme d'aide au remboursement.<br>en savoir plus sur le PAR |
| Actua                                                                                |                                                                                                    |                                                                          |                                                                                                    |
| Actua<br>Conditions   Politique de confident                                         | ialité                                                                                                    |                                                                          | Date de modification : 2019-06-2                                                                                                    |
| Conditions   Politique de confident                                                  | ialité<br>À propos                                                                                              | Contactez-nous                                                           | Date de modification : 2019-06-2                                                                                                    |
| Conditions   Politique de confident Aide FAQ                                         | ialité<br><b>À propos</b><br>À propos du CSNPE                                                                  | <b>Contactez-nous</b><br>Pour joindre le CSNPE                           | Date de modification : 2019-06-2                                                                                                    |
| Actua<br>Conditions   Politique de confident<br>Aide<br>FAQ<br>Sécurité              | ialité<br><b>À propos</b><br>À propos du CSNPE                                                                  | Contactez-nous<br>Pour joindre le CSNPE                                  | Date de modification : 2019-06-2                                                                                                    |
| Actua<br>Conditions   Politique de confident<br>Aide<br>FAQ<br>Sécurité<br>Glossaire | ialité<br><b>À propos</b><br>À propos du CSNPE                                                                  | Contactez-nous<br>Pour joindre le CSNPE                                  | Date de modification : 2019-06-2                                                                                                    |

Activation du prélèvement automatique (PA) par le client

Étape 2a : Le système vérifie si le client a des prêts admissibles au PA.

- Si le prêt n'est pas admissible au PA, un message indique que le PA ne peut pas être activé et la raison pour laquelle il ne peut pas l'être.
- Si le client a plusieurs prêts et qu'un seul prêt est admissible, il ne peut activer le PA que pour le prêt admissible.

Motifs de non-admissibilité :

- le prêt n'est pas à l'étape du remboursement;
- le prêt ne fait pas l'objet d'un calendrier mensuel;
- le PA est déjà activé pour le prêt;
- aucun solde impayé sur le prêt;
- le prêt a été annulé ou est fermé;
- le client est en faillite et le syndic n'est pas libéré.

| Gouvernement Gov            | renment                                               |                                        | Canada ca   Services          | Ministères   English    |
|-----------------------------|-------------------------------------------------------|----------------------------------------|-------------------------------|-------------------------|
| du Canada of C              | anada                                                 |                                        |                               |                         |
| Centre de servi             | ice national de                                       |                                        |                               | Canadä                  |
| orets aux etudia            | ants (CSNPE)                                          |                                        |                               |                         |
| lanifier vos études 🖌 Opt   | tions de financement Gestion du prêt 🗸                | Options de remboursement du prêt       | A Ma boîte de réception       | on 🔺 Mon compte 🗸       |
| ion tableau de bord → Activ | er le prélèvement automatique                         |                                        |                               |                         |
| A ativar la pre             |                                                       | iaure                                  |                               |                         |
| Activer le pre              | elevement automat                                     | ique                                   | a haaa manayalla. Oliguaz is  | i ai yaya saybaitaz     |
| ffectuer un paiement unique | es preievements automatiques puisque vo<br><u>e</u> . | s prets ne sont pas rembourses sur une | e base mensuelle. Cliquez ic  | I SI VOUS SOUNAILEZ     |
|                             |                                                       |                                        | Date de mo                    | dification : 2019-06-21 |
| Conditions Politique de cor | nfidentialité                                         |                                        |                               |                         |
|                             |                                                       |                                        |                               |                         |
| lide                        | À propos                                              | Contactez-nous                         |                               |                         |
| AQ                          | À propos du CSNPE                                     | Pour joindre le CSNPE                  |                               |                         |
| Blossaire                   |                                                       |                                        |                               |                         |
|                             |                                                       |                                        | 1                             |                         |
| MPLOIS IMMIGRATION          | I VOYAGE ENTREPRISES PRES                             | STATIONS SANTE IMPOTS A                | AUTRES SERVICES               | Canada.ca               |
|                             |                                                       |                                        |                               |                         |
|                             |                                                       |                                        |                               |                         |
|                             |                                                       |                                        | Réponses I     E g puis is pa | nstantanées             |
|                             |                                                       |                                        | L.g. puis-je pa               |                         |
|                             |                                                       |                                        |                               |                         |
|                             |                                                       |                                        |                               |                         |
|                             |                                                       |                                        |                               |                         |
|                             |                                                       |                                        |                               |                         |
|                             |                                                       |                                        |                               |                         |
|                             |                                                       |                                        |                               |                         |
|                             |                                                       |                                        |                               |                         |
|                             |                                                       |                                        |                               |                         |
|                             | 2010                                                  |                                        |                               |                         |

Activation du prélèvement automatique (PA) par le client

Étape 2b : Si le ou les prêts sont admissibles, les éléments suivants s'affichent :

- renseignements sur les prêts admissibles au PA;
- renseignements sur l'institution financière dans le dossier du CSNPE;
- modalités du PA.

Sur cette page, le client peut :

- mettre à jour les renseignements sur l'institution financière (au besoin);
- sélectionner le(s) prêt(s) pour l'activation du PA;
- accepter les modalités du PA.

Le client doit sélectionner un prêt, accepter les modalités et cliquer sur le bouton Activer le prélèvement automatique pour activer le PA pour ce prêt. DERNIÈRE ÉBAUCHE en date du 22 août 2019

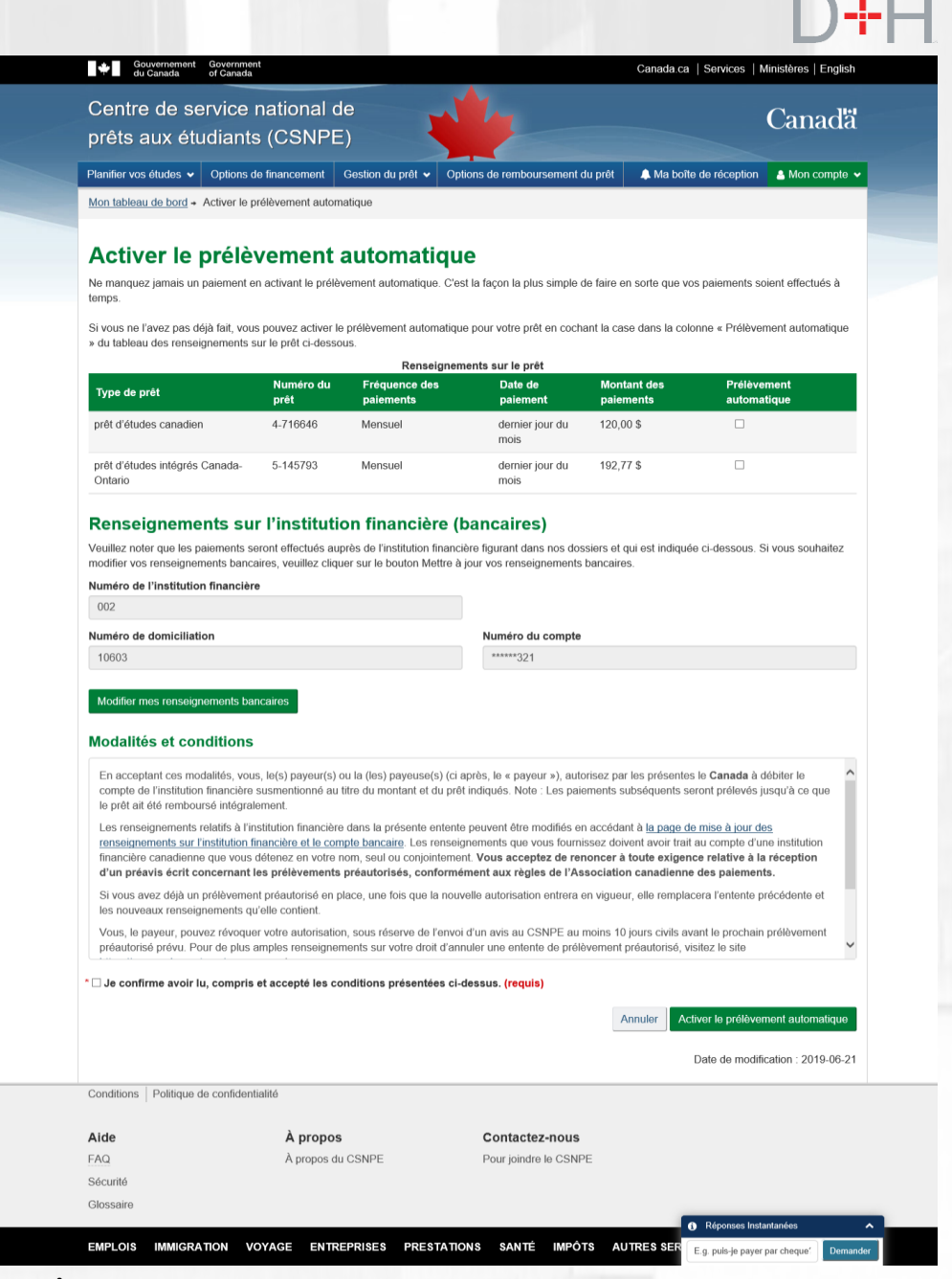

14

Activation du prélèvement automatique (PA) par le client

Étape 3 : Si l'activation du PA est réussie, le client reçoit la confirmation de l'activation du PA.

La page affiche les prêts pour lesquels le PA a été activé et les renseignements sur l'institution financière qui seront utilisés pour débiter le compte du client.

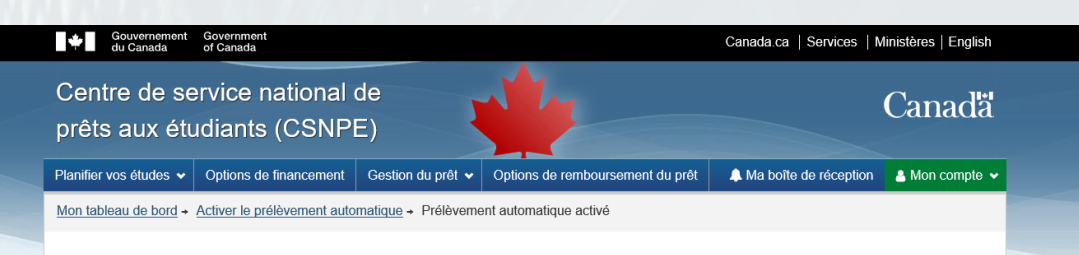

#### Votre prélèvement automatique est maintenant actif

Vous avez activé le prélèvement automatique pour le ou les prêts portant la mention « Prélèvement automatique activé » dans le tableau des renseignements sur le prêt ci-dessous.

Veuillez prendre note qu'en raison des délais de traitement, ce changement ne prendra pas effet immédiatement. Ainsi, les transactions en suspens, comme les déboursements et les paiements, seront traitées en utilisant les renseignements qui figurent actuellement dans nos dossiers. Pour éviter que cela ne se produise, nous vous recommandons de soumettre vos demandes de modification en temps opportun.

|                                           | Kenseignemen      | is sui le prei             |                         |                          |                                    |
|-------------------------------------------|-------------------|----------------------------|-------------------------|--------------------------|------------------------------------|
| Type de prêt                              | Numéro du<br>prêt | Fréquence des<br>paiements | Date de<br>paiement     | Montant des<br>paiements | Prélèvement automatique            |
| prêt d'études canadien                    | 4-716646          | Mensuel                    | dernier jour du<br>mois | \$120.00                 | Prélèvement automatique<br>inactif |
| prêt d'études intégrés Canada-<br>Ontario | 5-145793          | Mensuel                    | dernier jour du<br>mois | \$192.77                 | Prélèvement automatique<br>activé  |

#### Renseignements sur l'institution financière

| Institution financière       | Numéro de transit | Numéro de compte |
|------------------------------|-------------------|------------------|
| 002 - BANQUE NOUVELLE-ECOSSE | 10603             | *****321         |
|                              |                   |                  |

Date de modification : 2019-06-21

Conditions | Politique de confidentialité

| Aide      |             | À      | propos         | (           | Contactez    | -nous    |            |                               |          |  |
|-----------|-------------|--------|----------------|-------------|--------------|----------|------------|-------------------------------|----------|--|
| FAQ       |             | Àp     | ropos du CSNPE | 1           | Pour joindre | le CSNPE |            |                               |          |  |
| Sécurité  |             |        |                |             |              |          |            |                               |          |  |
| Glossaire |             |        |                |             |              |          |            |                               |          |  |
|           |             |        |                |             |              |          |            | Réponses Instantanées         | ~        |  |
| EMPLOIS   | IMMIGRATION | VOYAGE | ENTREPRISES    | PRESTATIONS | SANTÉ        | IMPÔTS   | AUTRES SER | E.g. puis-je payer par cheque | Demander |  |

Activation du prélèvement automatique (PA) par le client

Le client recevra un message de confirmation d'activation du prélèvement automatique ainsi qu'une copie des modalités du prélèvement automatique dans sa boîte de réception sécurisée.

Pendant l'affichage du message, le client peut :

- cliquer sur l'hyperlien Modalités qui figure dans le corps du message pour consulter celles-ci;
- cliquer sur l'hyperlien pour consulter les renseignements bancaires;
- cliquer sur l'hyperlien « Contactez-nous » pour obtenir les coordonnées du CSNPE.

| Gouvernement Government<br>du Canada of Canada |                                                                                                    |                                                                                                    |                                                                       | Canada.ca                                                      | Services   Minis                                              | tères   English          |  |
|------------------------------------------------|----------------------------------------------------------------------------------------------------|----------------------------------------------------------------------------------------------------|-----------------------------------------------------------------------|----------------------------------------------------------------|---------------------------------------------------------------|--------------------------|--|
| Centre de service n<br>prêts aux étudiants     | ational de<br>(CSNPE)                                                                                                    | 1/2                                                                                                    |                                                                       |                                                                | C                                                             | anadä                    |  |
| Planifier vos études 🖌 Options de              | financement Gestion du prêt 🗸                                                                                                    | Options de rembourseme                                                                                      | ent du prêt                                                           | 🔔 Ma boîte d                                                   | de réception                                                  | Mon compte 👻             |  |
| Mon tableau de bord + Boîte de réce            | ption + En cours de remboursement +                                                                                                    | Confirmation de l'activat                                                                                   | on du prélèvem                                                        | nent automatic                                                 | que                                                           |                          |  |
| Dossiers de la boîte de réception              | Confirmation d automatique                                                                                                    | e l'activatio                                                                                               | on du p                                                               | orélève                                                        | ement                                                         |                          |  |
| A l'école<br>En cours de remboursement         | Bonjour Rugaz,                                                                                                    |                                                                                                    |                                                                       |                                                                |                                                               | 16 juillet 2019          |  |
| (6)                                            | Vous avez récemment activé le pr                                                                                                    | élèvement automatique                                                                                       | oour les prêts s                                                      | uivants :                                                      |                                                               |                          |  |
| Documents sur les taxes                        | Type de prêt et Numé <u>ro</u>                                                                                                    | Fréq                                                                                                    | uence N                                                               | Montant                                                        | Date du paiem                                                 | ent                      |  |
|                                                | Prêt d'études canadien : 6-13408                                                                                                    | 34                                                                                                    | Mensuel                                                               | 42,75 \$                                                       | dernie                                                        | er jour du mois          |  |
|                                                |                                                                                                    |                                                                                                    |                                                                       |                                                                |                                                               |                          |  |
|                                                | Renseignements sur l'institution                                                                                                    | n financière :                                                                                              |                                                                       |                                                                |                                                               |                          |  |
|                                                | Numero/nom de l'Institution financ                                                                                                    | iere: UUZ                                                                                                   |                                                                       |                                                                |                                                               |                          |  |
|                                                | Numéro du compto: *****780                                                                                                    |                                                                                                    |                                                                       |                                                                |                                                               |                          |  |
|                                                | Veuillez prendre note qu'en raison<br>les transactions en suspens, com<br>renseignements qui figurent actue<br>recommandons de soumettre vos | n des délais de traitemen<br>me les déboursements el<br>Illement dans nos dossie<br>demandes de modificatio | , ce changeme<br>les paiements,<br>s. Pour éviter q<br>on en temps op | nt ne prendra<br>, seront traitée<br>que cela ne se<br>portun. | pas effet immédi<br>as en utilisant les<br>a produise, nous v | iatement. Ainsi,<br>vous |  |
|                                                | Voici une copie des Modalités et c                                                                                                    | conditions que vous avez                                                                                    | acceptées à tit                                                       | re de référenc                                                 | <u>20.</u>                                                    |                          |  |
|                                                | Pour consulter vos renseignement                                                                                                    | ts bancaires, cliquez <u>ici.</u>                                                                           |                                                                       |                                                                |                                                               |                          |  |
|                                                | Des questions? Communiquez a                                                                                                    | vec nous                                                                                                    |                                                                       |                                                                |                                                               |                          |  |
|                                                |                                                                                                    |                                                                                                    |                                                                       |                                                                | Date modifié                                                  | ie : 2018-07-07          |  |
| Conditions   Politique de confidentia          | lité                                                                                                    |                                                                                                    |                                                                       |                                                                |                                                               |                          |  |
|                                                |                                                                                                    |                                                                                                    |                                                                       |                                                                |                                                               |                          |  |
| Aide                                           | A propos                                                                                                    | Contactez-no                                                                                                | us                                                                    |                                                                |                                                               |                          |  |
| FAQ                                            | A propos du CSNPE                                                                                                    | Pour joindre le C                                                                                           | SNPE                                                                  |                                                                |                                                               |                          |  |
| Securite                                       |                                                                                                    |                                                                                                    |                                                                       |                                                                |                                                               |                          |  |

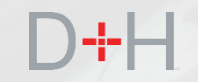

# ACTIVATION DU PRÉLÈVEMENT AUTOMATIQUE DEMANDÉE PAR LE SYSTÈME

Activation du prélèvement automatique (PA) demandée par le système

Lorsque le client met à jour les renseignements sur l'institution financière, le système vérifie si le PA est activé. Si le PA n'est pas activé et que le prêt est admissible au PA, le système offrira au client d'activer le PA.

Étape 1 : Le client est dirigé vers la page Renseignements sur l'institutions financière (bancaires) afin qu'il mette à jour les détails.

Étape 2 : Le client clique sur le bouton Mettre à jour les renseignements sur l'institutions financière.

|                                                                          | of Canada                                                      |                        |                                         | Canada.ca   Services   M | linistères   English |
|--------------------------------------------------------------------------|----------------------------------------------------------------|------------------------|-----------------------------------------|--------------------------|----------------------|
| Centre de ser<br>prêts aux étue                                          | vice national<br>diants (CSNP                                  | de<br>E)               | NY -                                    |                          | Canadä               |
| anifier vos études 🗸                                                     | Options de financement                                         | Gestion du prêt 🗸      | Options de remboursement du prêt        | A Ma boîte de réception  | 🐣 Mon compte 🐱       |
| lon tableau de bord → R                                                  | tenseignements sur l'institu                                   | ution financière (banc | aires)                                  |                          |                      |
| uméro de domiciliatio                                                    | n                                                              |                        | Numéro du compte                        |                          |                      |
| umero de domiciliado                                                     | n                                                              |                        | ****823                                 |                          |                      |
| 06550                                                                    |                                                                |                        | 010                                     |                          |                      |
| 06550<br>Modifier mes renseigne                                          | ments bancaires                                                |                        |                                         |                          |                      |
| 06550<br>Modifier mes renseigne                                          | ments bancaires                                                |                        |                                         | Date de modific          | cation : 2019-06-21  |
| 06550<br>Modifier mes renseigne<br>onditions Politique de                | ments bancaires<br>confidentialité                             |                        |                                         | Date de modific          | cation : 2019-06-21  |
| 06550<br>Modifier mes renseigne<br>onditions   Politique de<br>ide       | ments bancaires<br>confidentialité<br>À propo                  | 15                     | Contactez-nous                          | Date de modifie          | cation : 2019-06-21  |
| 06550<br>Modifier mes renseigne<br>onditions   Politique de<br>ide<br>AQ | ments bancaires<br>confidentialité<br>À propos d<br>À propos d | <b>IS</b><br>du CSNPE  | Contactez-nous<br>Pour joindre le CSNPE | Date de modifie          | cation : 2019-06-21  |

Activation du prélèvement automatique (PA) demandée par le système

Étape 3 : Le client met à jour les renseignements sur l'institution financière comme suit :

- saisir le numéro de l'institution financière, le numéro de transit, le numéro de compte et confirmer le numéro de compte (c.-à-d., le saisir deux fois);
- cocher la case Modalités;
- cliquer sur le bouton Mettre à jour.

Le système vérifie si le PA est activé pour le ou les prêts du client et affiche les résultats.

| du Canada                                                                                                    | nent Government<br>of Canada                                                                                                    | Canada                                                                                                    | a.ca   Services   Ministères                                                                                                    |
|----------------------------------------------------------------------------------------------------|----------------------------------------------------------------------------------------------------|----------------------------------------------------------------------------------------------------|----------------------------------------------------------------------------------------------------|
| Centre de<br>prêts aux                                                                                                    | service national de<br>étudiants (CSNPE)                                                                                                    |                                                                                                    | Can                                                                                                    |
| Planifier vos étude                                                                                                    | s 🗸 Options de financement Gestion du prêt 🗸                                                                                                    | Options de remboursement du prêt 🔺 Ma                                                                                                    | boîte de réception 🔒 Mon d                                                                                                    |
| Mon tableau de bo                                                                                                    | rd + Renseignements sur l'institution financière (bai                                                                                                    | <u>ncaires)</u> → Modifier les renseignements (bancaires)                                                                                                    | sur mon institution financière                                                                                                    |
| Modifier                                                                                                    | les renseignements (b                                                                                                    | ancaires) sur mon inst                                                                                                    | itution financ                                                                                                    |
| Veuillez prendre n<br>modification ne so<br>nos dossiers. Pour                                                                                                    | ote qu'en raison des délais de traitement et des trans<br>t pas traitée à temps. Le cas échéant, les transaction<br>éviter que cela se produise, nous vous demandons                                                                                                    | sactions en attente, comme les versements et les pa<br>ns en attente seront traitées au moyen des renseign<br>de soumettre vos demandes de modification en ten                                                                                                    | aiements, il se pourrait que la<br>iements qui figurent actuellem<br>ips opportun.                                                                                                    |
| Souvenez-vous qu                                                                                                    | 'il doit s'agir d'une institution financière canadienne e                                                                                                    | et que le compte doit être à votre nom ou détenu co                                                                                                    | njointement.                                                                                                    |
| Veuillez entrer les                                                                                                    | renseignements sur votre institution financière dans                                                                                                    | les champs ci-dessous.                                                                                                    |                                                                                                    |
| Obtenir de l'aide p                                                                                                    | our trouver les renseignements demandés                                                                                                    |                                                                                                    |                                                                                                    |
| * Numéro de l'insti                                                                                                    | tution financière (3 chiffres) <mark>(requis)</mark>                                                                                                    | * Numéro de transit (5 chiffres) (requis                                                                                                    | )                                                                                                    |
| * Numéro du comp                                                                                                    | te (de 7 à 12 chiffres) <mark>(requis)</mark>                                                                                                    | * Confirmez le numero de compte (req                                                                                                    | uis)                                                                                                    |
| Modalités et<br>Veuillez lire et acc<br>transfert électronic<br>En acceptant ce<br>compte de l'insti                                                                                                    | conditions<br>apter les modalités (ci-dessous) d'autorisation des m<br>ue de fonds.<br>s modalités, vous, le(s) payeur(s) ou la (les) payeus<br>tution financière susmentionné au titre du montant e                                                                                                    | odifications apportées aux renseignements sur votr<br>(s) (ci après, le « payeur »), autorisez par les prése<br>du prêt indiqués. Note : Les paiements subséquen                                                                                                    | e institution financière et pour<br>Intes le <b>Canada</b> à débiter le<br>Is seront prélevés jusqu'à ce q                                                                                                    |
| Modalités et<br>Veuillez lire et acc<br>transfert électronic<br>En acceptant ce<br>compte de l'insti<br>le prêt ait été rei<br>Les renseignem<br>renseignements<br>financière canaa<br>d'un préavis éc<br>Si vous avez dé<br>les nouveaux re<br>Vous, le payeur<br>préautorisé prév              | conditions<br>apter les modalités (ci-dessous) d'autorisation des m<br>ue de fonds.<br>s modalités, vous, le(s) payeur(s) ou la (les) payeuss<br>tution financière susmentionné au titre du montant e<br>mboursé intégralement.<br>ants relatifs à l'institution financière dans la présente<br>sur l'institution financière et le compte bancaire. Les<br>lienne que vous détenez en votre nom, seul ou conje<br>rit concernant les prélèvements préautorisés, co<br>à un prélèvement préautorisé en place, une fois que<br>rseignements qu'elle contient.<br>pouvez révoquer votre autorisation, sous réserve de<br>u. Pour de plus amples renseignements sur votre dr                                                                                               | odifications apportées aux renseignements sur votr<br>a(s) (ci après, le « payeur »), autorisez par les prése<br>du prêt indiqués. Note : Les paiements subséquen<br>entente peuvent être modifiés en accédant à <u>la par</u><br>renseignements que vous fournissez doivent avoir<br>interment <b>Vous acceptez de renoncer à toute exi</b><br><b>nformément aux règles de l'Association canadié</b><br>la nouvelle autorisation entrera en vigueur, elle ren<br>p l'envoi d'un avis au CSNPE au moins 10 jours civil<br>oit d'annuler une entente de prélèvement préautoris                                                                              | e institution financière et pour<br>intes le <b>Canada</b> à débiter le<br>ls seront prélevés jusqu'à ce d<br>trait au compte d'une institutio<br>gence relative à la réceptior<br>nne des paiements.<br>Isplacera l'entente précédente<br>s avant le prochain prélèveme<br>é, visitez le site                                                                                                    |
| Modalités et<br>Veuillez lire et acc<br>transfert électronic<br>En acceptant ce<br>compte de l'inst<br>le prêt ait été re<br>Les renseignem<br>renseignements<br>financière canac<br>d'un préavis éc<br>Si vous avez dé<br>les nouveaux re<br>Vous, le payeur,<br>préautorisé prév               | conditions<br>apter les modalités (ci-dessous) d'autorisation des m<br>ue de fonds.<br>s modalités, vous, le(s) payeur(s) ou la (les) payeus<br>tution financière susmentionné au titre du montant en<br>nboursé intégralement.<br>ents relatifs à l'institution financière dans la présente<br>sur l'institution financière et le compte bancaire. Les<br>ienne que vous détenez en votre nom, seul ou conjo<br>rit concernant les prélèvements préautorisés, co<br>à un prélèvement préautorisé en place, une fois que<br>nseignements qu'elle contient.<br>pouvez révoquer votre autorisation, sous réserve de<br>u. Pour de plus amples renseignements sur votre dri                                                                                               | odifications apportées aux renseignements sur votr<br>a(s) (ci après, le « payeur »), autorisez par les prése<br>du prêt indiqués. Note : Les paiements subséquen<br>entente peuvent être modifiés en accédant à <u>la pay</u><br>renseignements que vous fournissez doivent avoir<br>interment. <b>Vous acceptez de renoncer à toute exi</b><br><b>nformément aux règles de l'Association canadie</b><br>la nouvelle autorisation entrera en vigueur, elle ren<br>o l'envoi d'un avis au CSNPE au moins 10 jours civil<br>pit d'annuler une entente de prélèvement préautoris<br><b>ées ci-dessus. (requis)</b>                                           | e institution financière et pour<br>intes le <b>Canada</b> à débiter le<br>ts seront prélevés jusqu'à ce d<br>trait au compte d'une instituti<br>gence relative à la réceptior<br>nne des paiements.<br>nplacera l'entente précédente<br>is avant le prochain prélèvemé<br>é, visitez le site                                                                                                    |
| Modalités et<br>Veuillez lire et acc<br>transfert électronic<br>En acceptant ce<br>compte de l'insti<br>le prêt ait été rei<br>Les renseignements<br>financière canac<br>d'un préavis ét<br>les nouveaux re<br>Vous, le payeur<br>préautorisé prév                                               | conditions<br>apter les modalités (ci-dessous) d'autorisation des m<br>ue de fonds.<br>s modalités, vous, le(s) payeur(s) ou la (les) payeus<br>tution financière susmentionné au titre du montant e<br>nboursé intégralement.<br>ents relatifs à l'institution financière dans la présente<br>sur l'institution financière et le compte bancaire. Les<br>ienne que vous détenez en votre nom, seul ou conjo<br>rit concernant les prélèvements préautorisés, co<br>à un prélèvement préautorisée n place, une fois que<br>sseignements qu'elle contient.<br>pouvez révoquer votre autorisation, sous réserve de<br>u. Pour de plus amples renseignements sur votre dri<br>roir lu, compris et accepté les conditions présent                                          | odifications apportées aux renseignements sur votr<br>a(s) (ci après, le « payeur »), autorisez par les prése<br>du prêt indiqués. Note : Les paiements subséquen<br>entente peuvent être modifiés en accédant à <u>la par</u><br>renseignements que vous fournissez doivent avoir<br>interment. <b>Vous acceptez de renoncer à toute exi</b><br><b>nformément aux règles de l'Association canadié</b><br>la nouvelle autorisation entrera en vigueur, elle ren<br>p l'envoi d'un avis au CSNPE au moins 10 jours civil<br>pit d'annuler une entente de prélèvement préautoris<br><b>ées ci-dessus. (requis)</b>                                           | e institution financière et pour<br>entes le <b>Canada</b> à débiter le<br>ts seront prélevés jusqu'à ce c<br>re de mise à jour des<br>trait au compte d'une institutic<br>gence relative à la réception<br>nne des palements.<br>aplacera l'entente précédente<br>s avant le prochain prélèveme<br>é, visitez le site<br>Annuler Mettre                                                                |
| Modalités et<br>Veuillez lire et acc<br>transfert électronic<br>En acceptant ce<br>compte de l'insti<br>le prêt ait été rei<br>Les renseignem<br>renseignements<br>financière canaa<br>d'un préavis éc<br>Si vous avez dé<br>les nouveaux re<br>Vous, le payeur<br>préautorisé prév              | conditions<br>apter les modalités (ci-dessous) d'autorisation des m<br>ue de fonds.<br>s modalités, vous, le(s) payeur(s) ou la (les) payeus<br>tution financière susmentionné au titre du montant e<br>mboursé intégralement.<br>ants relatifs à l'institution financière dans la présente<br><u>sur l'institution financière et le compte bancaire</u> . Les<br>lienne que vous détenez en votre nom, seul ou conje<br>rit concernant les prélèvements préautorisés, co<br>à un prélèvement préautorisé en place, une fois que<br>rseignements qu'elle contient.<br>pouvez révoquer votre autorisation, sous réserve de<br>u. Pour de plus amples renseignements sur votre dri<br>roir lu, compris et accepté les conditions présent                                 | odifications apportées aux renseignements sur votr<br>a(s) (ci après, le « payeur »), autorisez par les prése<br>du prèt indiqués. Note : Les paiements subséquen<br>entente peuvent être modifiés en accédant à <u>la par</u><br>renseignements que vous fournissez doivent avoir<br>internent <b>Vous acceptez de renoncer à toute exi</b><br><b>la nouvelle autorisation entrera en vigueur, elle ren</b><br>p renvoi d'un avis au CSNPE au moins 10 jours civi<br>oit d'annuler une entente de prélèvement préautoris<br><b>ées ci-dessus. (requis)</b>                                                                                                | e institution financière et pour<br>intes le <b>Canada</b> à débiter le<br>Is seront prélevés jusqu'à ce c<br><u>te de mise à jour des</u><br>trait au compte d'une institutio<br>gence relative à la réception<br>nne des paiements.<br>savant le prochain prélèveme<br>é, visitez le site<br><u>Annuler</u> <u>Mettre</u><br>Date de modification : 201                                               |
| Modalités et<br>Veuillez lire et acc<br>transfert électronic<br>En acceptant ce<br>compte de l'inst<br>le prêt ait été re<br>Les renseignem<br>renseignem<br>renseignements<br>financière canac<br>d'un préavis éc<br>Si vous avez dé<br>les nouveaux re<br>Vous, le payeur,<br>préautorisé prév | conditions<br>apter les modalités (ci-dessous) d'autorisation des m<br>ue de fonds.<br>s modalités, vous, le(s) payeur(s) ou la (les) payeurs<br>tution financière susmentionné au titre du montant en<br>nboursé intégralement.<br>ents relatifs à l'institution financière dans la présente<br>sur l'institution financière et le compte bancaire. Les<br>ienne que vous détenez en votre nom, seul ou conje<br>rit concernant les prélèvements préautorisés, co<br>à un prélèvement préautorisé en place, une fois que<br>nseignements qu'elle contient.<br>pouvez révoquer votre autorisation, sous réserve de<br>u. Pour de plus amples renseignements sur votre dri<br>roir lu, compris et accepté les conditions présent                                        | odifications apportées aux renseignements sur votr<br>a(s) (ci après, le « payeur »), autorisez par les prése<br>du prêt indiqués. Note : Les paiements subséquen<br>entente peuvent être modifiés en accédant à <u>la pay</u><br>renseignements que vous fournissez doivent avoir<br>interment. <b>Vous acceptez de renoncer à toute exi</b><br><b>nformément aux règles de l'Association canadié</b><br>la nouvelle autorisation entrera en vigueur, elle ren<br>e l'envoi d'un avis au CSNPE au moins 10 jours civil<br>sit d'annuler une entente de prélèvement préautoris<br><b>ées ci-dessus. (requis)</b>                                           | e institution financière et pour<br>intes le <b>Canada</b> à débiter le<br>Is seront prélevés jusqu'à ce c<br>te de mise à lour des<br>trait au compte d'une institutio<br>gence relative à la réception<br>nne des paiements.<br>Iplacera l'entente précédente<br>s avant le prochain prélèveme<br>é, visitez le site<br><u>Annuler</u> <u>Mettre</u><br>Date de modification : 20'                    |
| Modalités et<br>Veuillez lire et acc<br>transfert électronic<br>En acceptant ce<br>compte de l'insti-<br>le prêt ait été rei<br>Les renseignem<br>renseignem<br>renseignem<br>renseignem<br>d'un préavis éc<br>Si vous avez dé<br>les nouveaux re<br>Vous, le payeur<br>préautorisé prév         | conditions<br>apter les modalités (ci-dessous) d'autorisation des m<br>ue de fonds.<br>s modalités, vous, le(s) payeur(s) ou la (les) payeuss<br>tution financière susmentionné au titre du montant e<br>mobursé intégralement.<br>ants relatifs à l'institution financière dans la présente<br>sur l'institution financière et le compte bancaire. Les<br>lienne que vous détenez en votre nom, seul ou conje<br>rit concernant les prélèvements préautorisés, co<br>à un prélèvement préautorisé en place, une fois que<br>rseignements qu'elle contient.<br>pouvez révoquer votre autorisation, sous réserve de<br>u. Pour de plus amples renseignements sur votre d'in<br>toir lu, compris et accepté les conditions présent<br>que de confidentialité<br>À propos | odifications apportées aux renseignements sur votr<br>a(s) (ci après, le « payeur »), autorisez par les prése<br>du prêt indiqués. Note : Les paiements subséquen<br>entente peuvent être modifiés en accédant à <u>la par</u><br>renseignements que vous fournissez doivent avoir<br>inferment <b>Vous acceptez de renoncer à toute exi</b><br><b>foromément aux règles de l'Association canadié</b><br>la nouvelle autorisation entrera en vigueur, elle ren<br>o renvoi d'un avis au CSNPE au moins 10 jours civil<br><b>id</b> annuler une entente de prélèvement préautoris<br><b>ées ci-dessus. (requis)</b>                                         | e institution financière et pour<br>Intes le <b>Canada</b> à débiter le<br>Is seront prélevés jusqu'à ce q<br><u>te de mise à jour des</u><br>trait au compte d'une institutio<br>gence relative à la réception<br>nne des palements.<br>Is avant le prochain prélèveme<br>é, visitez le site<br><u>Annuler</u> <u>Mettre</u><br>Date de modification : 201                                             |
| Modalités et<br>Veuillez lire et acc<br>transfert électronic<br>En acceptant ce<br>compte de l'insti<br>le prêt ait été rei<br>Les renseignements<br>financière canac<br>d'un préavis éc<br>Si vous avez dé<br>les nouveaux re<br>Vous, le payeur<br>préautorisé prév<br>*                       | conditions apter les modalités (ci-dessous) d'autorisation des m ue de fonds. s modalités, vous, le(s) payeur(s) ou la (les) payeuse fution financière susmentionné au titre du montant e hoursé intégralement. ents relatifs à l'institution financière dans la présente sur l'institution financière et le complet bancaire. Les inene que vous détenez en votre nom, seul ou conjo rit concernant les prélévements préautorisés, co à un prélévement préautorisé en place, une fois que rseignements qu'elle contient. pouvez révoquer votre autorisation, sous réserve de u. Pour de plus amples renseignements sur votre dm roir lu, compris et accepté les conditions présent que de confidentialité kà propos                                                   | odifications apportées aux renseignements sur votr<br>a(s) (ci après, le « payeur »), autorisez par les prése<br>d'u prêt indiqués. Note : Les paiements subséquen<br>entente peuvent être modifiés en accédant à <u>la par</u><br>renseignements que vous fournissez doivent avoir<br>interment. <b>Vous acceptez de renocer à toute exit</b><br>nformément aux règles de l'Association canadie<br>la nouvelle autorisation entrera en vigueur, elle ren<br>p renvoi d'un avis au CSNPE au moins 10 jours civi<br>oit d'annuler une entente de prélèvement préautoris<br><b>ées ci-dessus. (requis)</b><br><b>Contactez-nous</b><br>Pour joindre le CSNPE | e institution financière et pour<br>Intes le <b>Canada</b> à débiter le<br>ts seront prélevés jusqu'à ce q<br><u>ie de mise à jour des</u><br>trait au compte d'une institutio<br><b>gence relative à la réception</b><br>rinne des palements.<br>uplacera l'entente précédente et<br>s avant le prochain prélèveme<br>é, visitez le site<br><u>Annuler</u> <u>Mettre</u><br>Date de modification : 201 |

Activation du prélèvement automatique (PA) demandée par le système)

Si le système constate que le ou les prêts du client ne sont pas admissibles au PA ou que le PA est déjà activé pour le ou les prêts, les renseignements sur l'institution financière seront quand même mis à jour et le client verra le message approprié.

Si le prêt est admissible à une nouvelle activation du PA, une fenêtre contextuelle s'affiche pour demander au client s'il souhaite activer le prélèvement automatique.

Le client peut cliquer sur le bouton Oui pour activer le PA ou sur le bouton Non merci pour refuser d'activer le PA.

## Activer le prélèvement automatique

Ne manquez jamais un paiement en optant pour les paiements préautorisés! Voulez-vous configurer les paiements préautorisés?

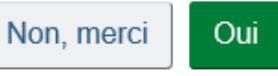

Activation du prélèvement automatique (PA) demandée par le système

S'il clique sur le bouton Oui pour activer le PA, le client est dirigé vers la page Activer le prélèvement automatique.

Les étapes à suivre pour activer la PA sont les mêmes que celles de la section Prélèvement automatique par le client.

Dans les deux cas, le client recevra un message dans sa boîte de réception sécurisée avec soit un message de PA refusé, soit un message de PA activé.

| Gouvernement Governme<br>du Canada of Canada                                                                                                    | ent<br>a                                                                                                    |                                                                                                    |                                                                                                    | Canada.ca                                                                                                    | Services   Ministères                                                                                                    |
|----------------------------------------------------------------------------------------------------|----------------------------------------------------------------------------------------------------|----------------------------------------------------------------------------------------------------|----------------------------------------------------------------------------------------------------|----------------------------------------------------------------------------------------------------|----------------------------------------------------------------------------------------------------|
| Centre de service<br>prêts aux étudiant                                                                                                    | national de                                                                                                    |                                                                                                    |                                                                                                    |                                                                                                    | Can                                                                                                    |
| Planifier vos études 🗸 Options                                                                                                    | de financement                                                                                                    | Gestion du prêt 🖌 Op                                                                                                    | ations de remboursement o                                                                                                    | lu prêt 🔔 Ma boîte                                                                                                    | e de réception 🔒 Mon d                                                                                                    |
| Mon tableau de bord + Activer le                                                                                                    | prélèvement automa                                                                                                    | itique                                                                                                    |                                                                                                    |                                                                                                    |                                                                                                    |
| Activer le prélè                                                                                                    | evement a                                                                                                    | utomatiqu                                                                                                    | le                                                                                                    |                                                                                                    |                                                                                                    |
| Ne manquez jamais un paiement<br>temps.                                                                                                    | en activant le prélève                                                                                                    | ement automatique. C'e                                                                                                    | st la façon la plus simple c                                                                                                    | le faire en sorte que vo                                                                                                    | os paiements soient effecti                                                                                                    |
| Si vous ne l'avez pas déjà fait, voi<br>» du tableau des renseignements                                                                                                    | us pouvez activer le<br>sur le prêt ci-dessou                                                                                                    | prélèvement automatiqu<br>is.                                                                                                    | ue pour votre prêt en coch                                                                                                    | ant la case dans la colo                                                                                                    | onne « Prélèvement auton                                                                                                    |
| Type de prêt                                                                                                    | Numéro du                                                                                                    | Renseigner<br>Fréquence des                                                                                                    | nents sur le prêt<br>Date de                                                                                                    | Montant des                                                                                                    | Prélèvement                                                                                                    |
| prêt d'études canadien                                                                                                    | 4-716646                                                                                                    | Mensuel                                                                                                    | dernier jour du<br>mois                                                                                                    | 120,00 \$                                                                                                    |                                                                                                    |
| prêt d'études intégrés Canada-<br>Ontario                                                                                                    | 5-145793                                                                                                    | Mensuel                                                                                                    | dernier jour du<br>mois                                                                                                    | 192,77 \$                                                                                                    |                                                                                                    |
| Denselan                                                                                                    | un Himmelten et                                                                                                    |                                                                                                    | h                                                                                                    |                                                                                                    |                                                                                                    |
| Numéro de l'institution financiè                                                                                                    | re                                                                                                    |                                                                                                    |                                                                                                    |                                                                                                    |                                                                                                    |
| Numéro de l'institution financiè<br>002<br>Numéro de domiciliation                                                                                                    | re                                                                                                    |                                                                                                    | Numéro du compte                                                                                                    |                                                                                                    |                                                                                                    |
| Numéro de l'institution financiè<br>002<br>Numéro de domiciliation<br>10603                                                                                                    | re                                                                                                    |                                                                                                    | Numéro du compte                                                                                                    |                                                                                                    |                                                                                                    |
| Numéro de l'institution financiè<br>002<br>Numéro de domiciliation<br>10603<br>Modifier mos renseignements be<br>Modalités et conditions<br>En acceptant cas modalités, vo                                                                                                    | ancairos<br>5<br>us, le(s) payeur(s) ou                                                                                                    | ı la (les) payeuse(s) (ci                                                                                                    | Numéro du compte                                                                                                    | risez par les présentes                                                                                                    | s le <b>Canada</b> à débiter le                                                                                                    |
| Numéro de l'institution financiè<br>002<br>Numéro de domiciliation<br>10603<br>Modifier mos renseignements bi<br>Modalités et conditions<br>En acceptant ces modalités, vo<br>compte de l'institution financier<br>le prêt ait été remboursé intégre<br>Les renseignements relatifs à l'<br>renseignements sur l'institution<br>financière canadienne que vous<br>d'un préavis écrit concernant<br>Si vous avez déjà un prélèveme                                                                                                    | ancairos<br>ancairos<br>S<br>us, lo(s) payour(s) ou<br>a susmentionné au tit<br>alement.<br>institution financière e<br>financière el le comp<br>á délenaz en votre no<br>Les prélévements p<br>ant préautorisé en plé                                                                                                    | u la (les) payeuse(s) (ci<br>tre du montant et du pré<br>dans la présente entent<br>ble bancaire. Les rensei<br>m, seul ou conjointerm<br>réautorisés, conform<br>ace, une fois que la nou                                                                                                    | Numéro du compte<br>*****321<br>après, la « payeur »), auto<br>ti indiqués. Note : Les pais<br>e peuvent être modifiés er<br>gnements que vous fourni<br>nt Vous acceptez de rer<br>ment aux régies de l'As<br>velle autorisation entrera d                                                                                               | prisez par les présentes<br>aments subséquents se<br>accédant à <u>la page dr</u><br>sez doivent avoir trait<br>soncer à toute exigen<br>sociation canadienne<br>on vigueur, elle remplas                                                                     | s le Canada à débitor le<br>eront prélevés jusqu'à ce (e<br>e mise à jour des<br>au compte d'une institutio<br>ce relative à la réception<br>des palements.<br>cora l'entente précédente                                                                                                  |
| Numéro de l'institution financiè<br>002<br>Numéro de domicillation<br>10603<br>Modifiér mes renseignements bi<br>Modalités et conditions<br>En acceptant cas modalités, vo<br>compte de l'institution financière<br>te prêt ait été remboursé intégre<br>Les renseignements sur l'institution<br>financière canadienne que vous<br>d'un préavis écrit concernant<br>Si vous avez déjà un prélèveme<br>les nouveaux renseignements o<br>Vous, le payeur, pouvez révoqu                                                                                                    | re<br>ancaires<br>S<br>S<br>us, le(s) payeur(s) ou<br>e susmentionné au ti<br>alement.<br>institution financière e<br>financière e de comp<br>de sprélèvements p<br>tel es prélèvements p<br>qu'elle contient.                                                                                                    | u la (les) payeuse(s) (ci<br>tre du montant et du pré<br>dans la présente entent<br>da composition de la présente entent<br>préautorisés, conform<br>acce, une fois que la nou<br>, sous réserve de l'envo<br>ents sur voire dont d'an                                                                  | Numéro du compte                                                                                                    | vrisez par les présentes<br>ments subséquents se<br>accédant à <u>la page d</u><br>secz doivent avoir trait<br><b>sociation canadienne</b><br>an vigueur, elle remplas<br>moins 10 jours civiles                                                              | s le <b>Canada</b> à débiter le<br>aront prélevés jusqu'à ce «<br>au compte d'une instituti<br>ce relative à la réception<br>e des palements.<br>cera l'entente précédente<br>vant le prochain prélévenn<br>sitez le site                                                                 |
| Numéro de l'institution financiè<br>002<br>Numéro de domiciliation<br>10603<br>Modifiér mes renseignements be<br>Modalités et conditions<br>En acceptant ces modalités, vo<br>compte de l'institution financière<br>le prêt ait été remboursé intégre<br>le prêt ait été remboursé intégre<br>Les renseignements sur l'institution<br>financière canadienne que vous<br>d'un préavis écrit concernant<br>Si vous avez déjà un prélèveme<br>les nouveaux renseignements o<br>Vous, le payeur, pouvez révoqu<br>préautorisé prévu. Pour de plus                                                                                  | ancaires ancaires s us, le(s) payeur(s) or s usmentonné au til alement. institution financière i financière elle comp ant préalutorisé en pla ju'elle contient. amples renseignem s et accepté les cor                                                                                                    | u la (les) payeuse(s) (ci<br>tre du montant et du pré<br>dans la présente entent<br>te bancaire. Les ronsei<br>m, seu du conjointem<br>préautorisés, conform<br>acce, une fois que la nou<br>, sous réserve de l'envo<br>ents sur votre droit d'an<br>aditions présentées ci-                           | Numéro du compte<br>*****321<br>après, le « payeur »), auto<br>ti indiqués. Note : Les paio<br>e peuvent être modifiés er<br>gnements que vous fourni<br>nt. Vous acceptez de rer<br>ément aux règles de l'As<br>velle autorisation entrera co<br>i d'un avis au CSNPE au i<br>nuler une entente de prék<br>dessus. (requis)              | prisez par les présentes<br>ments subséquents so<br>accédant à <u>la page de</u><br>secz doivent avoir trait<br>sociation canadienne<br>en vigueur, elle remplac<br>moins 10 jours civils av<br>ivernent préautorisé, vi                                      | s le <b>Canada</b> à débiter le<br>aront prélevés jusqu'à ce c<br>e <u>mise à jour des</u><br>au compte d'une instituité<br>au compte d'une instituité<br>cera relative à la réception<br>e des palements.<br>cera l'entente précédente «<br>vant le prochain prélèveme<br>isitez le site |
| Numéro de l'institution financiè<br>002<br>Numéro de domiciliation<br>10603<br>Modifiér mes renseignements be<br>Modalités et conditions<br>En acceptant cos modalités, vo<br>compte de l'institution financière<br>te prêt ait été remboursé intégre<br>Les renseignements relatifs à l'in<br>renseignements sur l'institution<br>financière canadienne que vous<br>d'un préavis écrit concernant<br>Si vous avez déjà un préléveme<br>les nouveaux renseignements d'<br>Vous, le payeur, pouvez révoqu<br>préautorisé prévu. Pour de plus                                                                                    | re<br>ancairos<br>5<br>5<br>5<br>5<br>5<br>5<br>5<br>5<br>5<br>5<br>5<br>5<br>5<br>5<br>5<br>5<br>5<br>5<br>5                                                                                                    | u la (les) payeuse(s) (ci<br>tre du montant et du pré<br>dans la présente entent<br>la bancaire. Les rensei<br>m, seul ou conjointerm<br><b>réautorisés, conform</b><br>ace, une fois que la nou<br>, sous réserve de l'envo<br>ents sur votre droit d'an<br><b>uditions présentées ci</b> -            | Numéro du compte<br>*****321<br>après, la « payeur »), auto<br>ti indiqués. Note : Les pais<br>e peuvent être modifiés er<br>gnements que vous fourni<br>nt Vous acceptez de rer<br><b>iment aux régies de l'As</b><br>velle autorisation enterer a<br>i d'un avis au CSNPE au i<br>inder une entente de préfé<br><b>dessus. (requis)</b> | vrisez par les présentes<br>aments subséquents se<br>sez doivent avoir trait<br>soncer à toute exigen<br>sociation canadienne<br>on vigueur, elle remplac<br>moins 10 jours civils av<br>vivement préautorisé, vi                                             | s le Canada à débiter le<br>eront prélevés jusqu'à ce c<br>e mise à jour des<br>au compte d'une institutio<br>ce relative à la réception<br>des paiements.<br>cera l'entente précédente<br>rant le prochain prélèveme<br>sitoz le site                                                    |
| Numéro de l'institution financiè<br>002<br>Numéro de domiciliation<br>10603<br>Modifier mes renseignements bi<br>Modalités et conditions<br>En acceptant ces modalités, vo<br>compte de l'institution financière<br>le prêt at dé remboursé intégre<br>Les renseignements suf l'institution<br>financière canadenne que vous<br>d'un préavis écrit concernant<br>Si vous avez déjà un prélevement<br>Si vous avez déjà un prélevement<br>les nouveaux renseignements o<br>Vous, le payeur, pouvez révoqu<br>préautorisé prévu. Pour de plus                                                                                    | Interest and an and an an and an an an an an an an an an an an an an                                                                                                    | u la (les) payeuse(s) (ci<br>fre du montant el du pré<br>dans la présente entent<br>la bancaire. Les rensei<br>m, seul ou conjointem<br><b>réautorisés, conform</b><br>ace, une fois que la nou<br>, sous réserve de l'envo<br>ents sur votre droit d'an<br><b>votrions présentées ci-</b>              | Numéro du compte<br>*****321<br>après, le « payeur »), auto<br>ti indiqués. Note : Les pais<br>e peuvent être modifiés er<br>gnements que vous fourni<br>n' Vous acceptez de rer<br>ément aux règles de l'As<br>velle autorisation entrera «<br>i d'un avis au CSNPE au i<br>nuler une entente de prété<br>dessus. (requis)               | prisez par les présentes<br>ments subséquents se<br>n accédant à <u>la page de</u><br>secz doivent avoir trait<br>sociation canadienne<br>no vigueur, elle rempla<br>moins 10 jours civils av<br>voement préautorisé, vi                                      | s le <b>Canada</b> à débiter le<br>aront prélevés jusqu'à ce c<br>e mise à jour des<br>au compte d'une institution<br>e des palements.<br>cera l'entente précédente<br>vant le prochain prélèveme<br>sistez le site                                                                       |
| Numéro de l'institution financié<br>002<br>Numéro de domiciliation<br>10603<br>Modifiér mes renseignements be<br>Modalités et conditions<br>En acceptant ces modalités, vo<br>compte de l'institution financière<br>le prêt at été remboursé intégre<br>Les renseignements sur l'institution<br>financière canadienne que vous<br>d'un préavis écrit concernant<br>Si vous avaz déjà un prélèveme<br>les nouveaux renseignements co<br>Vous, le payeur, pouvez révoqu<br>préautorisé prévu. Pour de plus<br>* Je confirme avoir lu, compris                                                                                    | re ancaires ancaires s us, le(s) payeur(s) or s usmentioné au til alement. institution financière financière elle come at les prélèvements p ant préautorise den pla qu'elle contient. s amples renseignem s et accepté les cor nitialité                                                                                                    | u la (les) payeuse(s) (ci<br>tre du montant et du pré<br>dans la présente entent<br>te bancaire. Les renses<br>m, seul ou conjointeme<br>préautorisés, conform<br>ace, une fois que la nou<br>, sous réserve de l'envo<br>ents sur votre droit d'an<br>aditions présentées ci-                          | Numéro du compte<br>*****321<br>après, le « payeur »), auto<br>ti indiqués. Note : Les paid<br>e peuvent être modifiés er<br>gnements que vous fourni<br>nt Vous acceptez de rer<br>ément aux règles de l'As<br>velle autorisation entrera d<br>ind'un avis au CSNPE au i<br>nuler une entente de prélé<br>dessus. (requis)               | prisez par les présentes<br>ments subséquents so<br>accédant à la page d<br>sez doivent avoir trait<br>sociation canadienne<br>an vigueur, elle remplae<br>moins 10 jours civils av<br>iverment préautorisé, vi                                               | s le Canada à débiter le<br>aront prélevés jusqu'à ce c<br>e mise à jour des<br>au compte d'une instituié<br>ce relative à la réception<br>des paiements.<br>cera l'entente précédente<br>vant le prochain prélèveme<br>lisitez le site                                                   |
| Numéro de l'institution financiè<br>002<br>Numéro de domiciliation<br>10603<br>Modifier mos renseignements bi<br>Modalités et conditions<br>En acceptant ces modalités, vo<br>compte de l'institution financière<br>le prêt ait de remboursé intégre<br>Les renseignements relatifs à l'i<br>renseignements sur l'institution<br>financière canadienne que vous<br>d'un préavis écrit concernant<br>Si vous avez déjà un prélèveme<br>les nouveaux renseignements du prédu<br>Vous, le payeur, pouvez révoqu<br>préautorisé prévu. Pour de plus<br>* Je confirme avoir lu, compris<br>Conditions Politique de confider<br>Aide | Intellité  Ancairos  Ancairos  S  Us, lo(s) payour(s) or susmentioné au til adment.  Institution financière i financière die comp  Attentorise du comp  Attentorise du comp  Atte | u la (les) payeuse(s) (ci<br>fre du montant el du pré<br>dans la présente entent<br>da su présente entent<br>de bancaire. Les rensei<br>m, seul ou conjointem<br>préautorisés, conform<br>acce, une fois que la nou<br>, sous réserve de l'envo<br>ents sur votre droit d'an<br>aditions présentées ci- | Numéro du compte<br>                                                                                                    | prisez par les présentes<br>ments subséquents se<br>a accédant à <u>la page d</u><br>sez doivent avoir trait<br>sociation canadienne<br>sociation canadienne<br>no vigueur, elle remplae<br>moins 10 jours civils av<br>voement préautorisé, vi<br>Annuler Ac | s le <b>Canada</b> à débiter le<br>eront prélevés jusqu'à ce c<br>e mise à jour des<br>au compte d'une instituté<br>ce relative à la réception<br>e des palements.<br>cora l'entente précédente<br>vant le prochain prélèveme<br>isitez le site                                           |
| Numéro de l'institution financiè<br>002<br>Numéro de domiciliation<br>10603<br>Modifier mos renseignements be<br>Modalités et conditions<br>En acceptant ces modalités, vo<br>compte de l'institution financière ché remboursé intégre<br>Les renseignements sur l'institution<br>financière canadienne que vous<br>d'un préavis écrit concernant<br>Si vous avaz déjà un prélèveme<br>les nouveaux renseignements cu<br>Vous, le payeur, pouvez révoqu<br>préautorisé prévu. Pour de plus<br>* Je confirme avoir lu, compris<br>Alde<br>FAQ                                                                                   | Intellité  A propos du                                                                                                    | u la (les) payeuse(s) (ci<br>fre du montant el du pré<br>dans la présente entent<br>to bancaire. Les rensei<br>m, seul ou conjointem<br>préautorisés, conform<br>acce, une fois que la nou<br>, sous réserve de l'envo<br>ents sur votre droit d'an<br>aditions présentées ci-                          | Numéro du compte<br>                                                                                                    | prisez par les présentes<br>ments subséquents so<br>accédant à <u>la page de</u><br>secz doivent avoir trait<br>sociation canadienne<br>en vigueur, elle remplac<br>moins 10 jours civils av<br>vorment préautorisé, vi<br>Annuler Acc                        | s le <b>Canada</b> à débiter le<br>aront prélevés jusqu'à ce c<br>e mise à jour des<br>au compte d'une instituté<br>ce relative à la réception<br>e des palements.<br>cera l'entente précédente<br>vant le prochain prélèveme<br>isitez le site                                           |

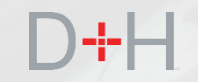

Lorsque le client est sur le point de rembourser son ou ses prêts d'études, il reçoit un avis de remboursement papier par courrier ordinaire (parfois appelé « lettre préalable à la consolidation »). La fonction Avis de remboursement numérise cette lettre papier.

Le client sera avisé par courriel qu'un message renfermant les détails de son premier paiement de prêt est en attente dans sa boîte de réception sécurisée. Le courriel demande au client de se connecter au site Web du CSNPE et de vérifier la boîte de réception sécurisée.

D+H

Le Centre de service national de prêts aux étudiants

## Canada

#### Détails à propos du premier paiement sur votre prêt

#### Bonjour,

Veuillez accéder à votre **boîte de réception sécurisée** sur le site Web du Centre de service national de prêts aux étudiants (CSNPE) pour consulter un important message à propos du premier paiement sur votre prêt d'études.

Rappel : Tenez vos coordonnées à jour afin que nous puissions rester en contact.

#### Ouvrir une session

#### Nous avons apporté des changements au processus d'inscription

Nous tenons à protéger vos renseignements personnels. Nous avons donc mis en place un nouveau processus d'inscription plus sûr!

Si vous avez déjà un compte en ligne et que vous ne vous êtes PAS inscrit au moyen du nouveau processus d'authentification avec la CléGC ou SecureKey, vous devrez vous réinscrire <u>ici</u>. Cela nous permettra de sécuriser davantage l'accès à votre compte en ligne du CSNPE.

Merci.

Le Centre de service national de prêts aux étudiants

Ce message peut être utilisé uniquement par le destinataire auquel il est envoyé et peut contenir des renseignements confidentiels, personnels et privilégiés. Veuillez communiquer avec nous immédiatement si vous n'êtes pas le destinataire visé par ce message et n'effectuez aucune reproduction ou distribution de ce demier ni aucune démarche qui en soit dépendante. Un message reçu par erreur ou un courriel de réponse ultérieur devraient être supprimés ou détruits. Ne répondez pas à ce courriel; une réponse ne vous sera pas envoyée. Pour votre sécurité et la confidentialité de vos renseignements personnels, aucune réponse ne sera envoyée par courriel pour les demandes précises concernant vos renseignements personnels ou votre prêt.

Une fois qu'il est connecté au site Web du CSNPE, le client arrive à la page Mon tableau de bord.

La page Mon tableau de bord permet au client de consulter un résumé des renseignements sur son ou ses prêts, ses messages non lus et d'autres renseignements importants.

À partir de la page Mon tableau de bord, le client peut cliquer sur l'avis lui-même ou sur le bouton Ma boîte de réception pour accéder au centre de messages sécurisé.

| Centre de service national de prêt soux étudiants (CSNPE)  Permer vous études v Optores de francement Centre de service national de prêt v Optores de remboursement du prêt Adu bolie de réceptor Adu compte v  Adu bolie de réceptor de francement Centre de service national de prêt Centre de service national de prêt Centre de prêt de cente de vos prêts Centre de service national de prêt service national de prêt service nationa | Gouvernement Government<br>du Canada of Canada                                                                   | Canada.ca   Services   Ministères   English                                                                                         |
|----------------------------------------------------------------------------------------------------|----------------------------------------------------------------------------------------------------|----------------------------------------------------------------------------------------------------|
| Plantar vos études v       Options de financement       Gestion du prét       A Mon comple v         Mon tableau de bord         Notifications         Var paisements débuteront bientôt       2 juillet 2019         Sommaire du prêt         Ret à Mon financement pour voir l'état actuel de vos prêts.         Plus de renseignements         Vos pouvez facientent mettre à jour vos cordonnées – adresse de courde notes         Courtent, numérico disétations         Vos pouvez facientent mettre à jour vos cordonnées – adresse de courde notes         Courtent, numérico disétations         Vos pouvez facientent mettre à jour vos cordonnées – adresse de courde notes         Courtent, numérico disétations et desensent mettre à jour vos cordonnées – adresse de courde notes         Courte sevoir plus sur le PAR         Courte en sevoir plus sur le PAR         Date de condification : 2019-05.21         Contactez-nous         Roir :       A propos du CSNPE         Facuration       A propos du CSNPE         Rour :       A propos du CSNPE                                                                                                    | Centre de service national de<br>prêts aux étudiants (CSNPE)                                                     | Canadă                                                                                                    |
| Notifications   Vagements debuterent biants   Vagements debuterent biants   Vagements debuterent biants   Vagements debuterent biants   Vagements debuterent biants   Vagements debuterent biants   Vagements debuterent biants   Vagements   Vagements   Vagements debuterent biants   Vagements   Vagements   Vagements de bideptone et adresses   Vagements de bideptone et adresses   Vagement bideptone et adresses   Vagement b                                                                                                    | Planifier vos études • Options de financement Gestion du prêt • Op                                               | tions de remboursement du prêt 🔹 Ma bolte de réception 🔹 Mon compte 🗸                                                               |
| Notifications         Yas palements débuteront bientôt       2 juillet 2019         Sommaire du prêt         Aller à Mon financement pour voir l'état actuel de vos prêts.         Plus de renseignements         Experiments         Experiments         Vous pouvez faciliement mettre à jour vos coordonnées – adresse de cournel, numéros de déléphone et adresses.         Actualiser votre profil         Vous pouvez faciliement mettre à jour vos coordonnées – adresse de cournel, numéros de déléphone et adresses.         Actualiser votre profil         Vous pouvez faciliement mettre à jour vos coordonnées – adresse de cournel, numéros de déléphone et adresses.         Actualiser votre profil         Conditions         Politique de confidentialité         Conditions       Politique de confidentialité         EAQ       À propos du CSNPE         FAQ       À propos du CSNPE         Souraité       Pour joindre le CSNPE                                                                                                    | Mon tableau de bord                                                                                              |                                                                                                    |
| Yos paiements débuteront bientés       2 juillet 2019         Sommaire du prêt       Internet de vois prêts.         Alter à Mon financement pour voir l'état actuel de vois prêts.       Internet de vois prêts.         Pluss de rensseignements       Internet de vois prêts.         Actualiser votre profil       Internet d'alde au remboursement.         Vous pouvez facilement mettre à jour vois coordonnées – adresse de courriei, numéros de téléphone et adresses.       Internet d'alde au remboursement.         Internet de vois profil       Vous pouvez facilement mettre à jour vois coordonnées – adresse de courriei, numéros de téléphone et adresses.       Internet d'alde au remboursement.         Internet de vois profil       Vous pouvez facilement mettre à jour vois coordonnées – adresse de courriei, numéros de téléphone et adresses.       Internet d'alde au remboursement.         Internet de courriei, numéros de téléphone et adresses.       Internet de mande au Programme d'aide au remboursement.         Internet de mande au Programme d'aide au remboursement.       Internet de mande au Programme d'aide au remboursement.         Internet de mande au Programme d'aide au remboursement.       Date de modification : 2019-08-21         Contactez-nous       Pour jourdire le CSNPIE         FAQ       A propos du CSNPE       Pour jourdire le CSNPIE         Sicurité       Gossaine       Pour jourdire le CSNPIE                                                                                                    | Notifications                                                                                                    |                                                                                                    |
| Sommaire du prêt         Aller à Mon financement pour voir l'état actuel de vos prêts.         Image: Construint de la de la d                                                                                     | Vos palements débuteront bientôt                                                                                 | 2 juillet 2019                                                                                                    |
| Sommaire du prêt         Alter à Mon financement pour voir l'état actuel de vos prêts.         Image: Construint of the second second se                                                                                    |                                                                                                    |                                                                                                    |
| Aller à Mon financement pour voir l'état actuel de vos prêts.       Mon financement         Plus de renseignements                                                                                                    | Sommaire du prêt                                                                                                 |                                                                                                    |
| Plus de renseignements         Actualiser votre profil         Yous pouvez facilement mettre à jour vos coordonnées – adresse de courriel, numéros de léléphone et adresses.         Actualiser votre profil         Yous pouvez facilement mettre à jour vos coordonnées – adresse de courriel, numéros de léléphone et adresses.         Actualiser votre profil         Yous pouvez facilement mettre à jour vos coordonnées – adresse de courriel, numéros de léléphone et adresses.         Actualiser votre profil         Couditions         Politique de confidentialité         EAQ       À propos du CSNPE         Pour joindre le CSNPE         Sécurité         Glossaire                                                                                                    | Aller à Mon financement pour voir l'état actuel de vos prêts.                                                    |                                                                                                    |
| Plus de renseignements         Image: Second Second Se                                                                                  |                                                                                                    | woh indiricement                                                                                                    |
| Actualiser votre profil       Pogramme d'aide au remboursement         Vous pouvez facilement mettre à jour vos coordonnées – adresse de courriel, numéros de téléphone et adresses.       Civous avez de la difficulté à effectuer vos paiements, vous pouvez présenter une demande au Programme d'aide au remboursement.         Catualiser votre profit       Pour en savoir plus sur le PAR         Conditions       Politique de confidentialité         Ade       À propos         CAnditions       Pour joindre le CSNPE         Socurité       Pour joindre le CSNPE                                                                                                    | Plus de renseignements                                                                                           |                                                                                                    |
| Actualiser votre profil       Programme d'aide au remboursement         Vous pouvez facilement mettre à jour vos coordonnées – adresse de courriel, numéros de téléphone et adresses.       Si vous avez de la difficulté à effectuer vos paiements, vous pouvez présenter une demande au Programme d'aide au remboursement.         Actualiser votre profit       Pour en savoir plus sur le PAR         Date de modification : 2019-06-21       Date de modification : 2019-06-21         Conditions       Politique de confidentialité         FAQ       À propos du CSNPE       Pour joindre le CSNPE         Sécurité       Gossaire                                                                                                    | 0                                                                                                    | <b>(</b>                                                                                                    |
| Vous pouvez facilement mettre à jour vos coordonnées – adresse de courriel, numéros de téléphone et adresses.       Si vous avez de la difficulté à effectuer vos paiements, vous pouvez présenter une demande au Programme d'aide au remboursement.         Actualiser votre profil       Pour en savoir plus sur le PAR         Date de modification : 2019-06-21       Date de modification : 2019-06-21         Conditions       Pour en savoir plus sur le PAR         Aide       À propos       Contactez-nous         FAQ       À propos du CSNPE       Pour joindre le CSNPE         Sécurité       Glossaire                                                                                                    | Actualiser votre profil                                                                                          | Programme d'aide au remboursement                                                                                                   |
| Actualisar votre profit     Pour en savoir plus sur le PAR       Date de modification : 2019-06-21       Conditions       Politique de confidentialité   Alde À propos du CSNPE Pour joindre le CSNPE Sécurité Glossaire                                                                                                    | Vous pouvez facilement mettre à jour vos coordonnées – adresse de<br>courriel, numéros de téléphone et adresses. | Si vous avez de la difficulté à effectuer vos paiements, vous pouvez<br>présenter une demande au Programme d'aide au remboursement. |
| Alde     À propos     Contactez-nous       FAQ     À propos du CSNPE     Pour joindre le CSNPE       Sécurité     Glossaire     FAQ                                                                                                    | Actualiser votre profit                                                                                          | Pour en savoir plus sur le PAR                                                                                                    |
| Alde     À propos     Contactez-nous       FAQ     À propos du CSNPE     Pour joindre le CSNPE       Sécurité     Glossaire     FAQ                                                                                                    |                                                                                                    |                                                                                                    |
| Alde     À propos     Contactez-nous       FAQ     À propos du CSNPE     Pour joindre le CSNPE       Sécurité     Glossaire     Contactez-nous                                                                                                    |                                                                                                    | Date de modification : 2019-06-21                                                                                                   |
| Aide         À propos         Contactez-nous           FAQ         À propos du CSNPE         Pour joindre le CSNPE           Sécurité         Glossaire         Sécurité                                                                                                    | Conditions   Politique de confidentialité                                                                        |                                                                                                    |
| FAQ À propos du CSNPE Pour joindre le CSNPE<br>Sécurité<br>Glossaire                                                                                                    | Aide À propos                                                                                                    | Contactez-nous                                                                                                    |
| Glossaire                                                                                                    | FAQ À propos du CSNPE                                                                                            | Pour joindre le CSNPE                                                                                                    |
|                                                                                                    | Glossaire                                                                                                    |                                                                                                    |

Le client peut voir les messages que le CSNPE a envoyés. Les messages non lus sont mis en gras pour permettre de les distinguer. Le client peut également filtrer les messages en cliquant sur le filtre désiré dans la section Dossiers de la boîte de réception.

L'un des messages importants que le client verra est le message « Vos paiements de prêt d'études commencent bientôt », qui est l'avis de remboursement.

Le client peut cliquer sur le titre du message pour en voir le contenu.

| Gouvernement Government<br>du Canada of Canada |                                                                                | Canada.ca   Services   Ministères   English                                            |  |  |  |
|------------------------------------------------|--------------------------------------------------------------------------------|----------------------------------------------------------------------------------------|--|--|--|
| Centre de service n                            | ational de                                                                     | Canadä                                                                                 |  |  |  |
| prêts aux étudiants                            | (CSNPE)                                                                        |                                                                                        |  |  |  |
| Planifier vos études 🗸 Options de              | financement Gestion du                                                         | u prêt v Options de remboursement du prêt 🌲 Ma boîte de réception 🛔 Mon compte v       |  |  |  |
| Mon tableau de bord - Boîte de réce            | ption                                                                          |                                                                                        |  |  |  |
|                                                | Vous de                                                                        | éménagez? Vous avez une                                                                |  |  |  |
| <b>A</b> AAA                                   | nouve                                                                          | elle adresse électronique?                                                             |  |  |  |
|                                                | Mettre a jour                                                                  | puissions vous tenir informé                                                           |  |  |  |
|                                                |                                                                                |                                                                                        |  |  |  |
| Dossiers de la boite de                        | Boîte de r                                                                     | éception                                                                               |  |  |  |
| réception                                      |                                                                                |                                                                                        |  |  |  |
| À l'école (2)                                  | Filtrer les articles                                                           | Affiche 1 à 6 de 6 entrées   Afficher 10 v entrées                                     |  |  |  |
| En cours de remboursement                      | Date 💙                                                                         | Objet                                                                                  |  |  |  |
| (1)                                            | 2 juillet 2019                                                                 | Infos - Vos paiements de prêts d'études commencent bientôt                             |  |  |  |
| Documents sur les taxes (1)                    | 4 mars 2019                                                                    | Infos - Possibilités à la fin de l'année scolaire                                      |  |  |  |
|                                                | 17 janvier 2019                                                                | Infos - État du revenu de pension, de retraite, de rente ou d'autres sources (Fédéral) |  |  |  |
|                                                | 2 janvier 2019                                                                 | Infos - Financement confirmé                                                           |  |  |  |
|                                                | 10 octobre 2018                                                                | Infos - Financement confirmé                                                           |  |  |  |
|                                                | 27 septembre<br>2018                                                           | Infos - Financement confirmé                                                           |  |  |  |
|                                                |                                                                                |                                                                                        |  |  |  |
|                                                | Renseignements: Votre bolte de courrier électronique ne contient aucun rappel. |                                                                                        |  |  |  |
|                                                |                                                                                |                                                                                        |  |  |  |
|                                                |                                                                                | Date modifiée : 2018-07-07                                                             |  |  |  |
| Conditions   Politique de confidential         | lité                                                                           |                                                                                        |  |  |  |
|                                                |                                                                                |                                                                                        |  |  |  |
| Aide                                           | A propos                                                                       | Contactez-nous                                                                         |  |  |  |
| Sécurité                                       | A propos du CSNPE                                                              | Four joindre le CSNPC                                                                  |  |  |  |
| Socurro                                        |                                                                                |                                                                                        |  |  |  |

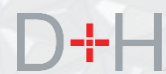

L'avis de remboursement contient des renseignements importants que le client doit connaître lorsqu'il commence à rembourser son prêt. Le client peut voir quand la période de remboursement du prêt commencera, quand le premier paiement mensuel sera automatiquement traité ainsi que le montant du versement mensuel.

Le client verra les renseignements sur l'institution financière qui figurent actuellement au dossier du CSNPE.

Le client peut également voir des détails sur le prêt, comme le numéro de prêt, le montant du principal impayé, le taux d'intérêt et l'échéance du prêt.

Si le client retourne aux études, il devra confirmer son inscription afin que son prêt conserve son statut d'exemption d'intérêts. L'avis de remboursement renferme un lien vers la section Confirmation de l'inscription du site Web du CSNPE où le client peut amorcer la confirmation de l'inscription.

| <section-header><section-header><text><text><text><text><text><text><text></text></text></text></text></text></text></text></section-header></section-header>                                                                                                    | du Canada of Canada                                      | du Canada of Canada                                                                                                    |                                                                              |                                                                                   |  |  |
|----------------------------------------------------------------------------------------------------|----------------------------------------------------------|----------------------------------------------------------------------------------------------------|------------------------------------------------------------------------------|-----------------------------------------------------------------------------------|--|--|
| <text>     Prictic activity    Point or without of the hold mathematic of the hold mathematic of the hold the hold mathematic of the hold mathematic of the hold mathematic of the hold mathematic of the hold mathematic of the hold the hold mathematic of the hold the hold mathematic of the hold the hold the hol</text> | Centre de service na                                     | ational de 🛛 🥁                                                                                                    |                                                                              | Canada                                                                            |  |  |
| <text>     Nature    Nature    Operation of the state of the state</text>                          | prêts aux étudiants (                                    | prêts aux étudiants (CSNPE)                                                                                                    |                                                                              |                                                                                   |  |  |
| <page-header><page-header><section-header><section-header><section-header><section-header><section-header><section-header><section-header><section-header><section-header></section-header></section-header></section-header></section-header></section-header></section-header></section-header></section-header></section-header></page-header></page-header>                                                                                                    | Planifier vos études 🗸 Options de fi                     | inancement Gestion du prêt 🗸 🖉                                                                                                    | Options de remboursement du prêt                                             | A Ma boîte de réception                                                           |  |  |
| <section-header><section-header><section-header><section-header><text><text><text><text><text><text><text><text><text><text></text></text></text></text></text></text></text></text></text></text></section-header></section-header></section-header></section-header>                                                                                                    | Mon tableau de bord + Boîte de récep                     | tion → En cours de remboursement →                                                                                                    | Vos paiements débuteront bientôt                                             |                                                                                   |  |  |
| <section-header><section-header><section-header><section-header><text><text><text><text><text><text><text></text></text></text></text></text></text></text></section-header></section-header></section-header></section-header>                                                                                                    |                                                          |                                                                                                    |                                                                              |                                                                                   |  |  |
| A facing (I)       Boging Plangi,         To come do not noticitation of the set operation of the set operatis operatis operatis operation of the set operatis operation of t                                                         | Dossiers de la boîte de<br>réception                     | Vos paiements                                                                                                    | débuteront bien                                                              | 2 juillet 2019                                                                    |  |  |
| <text><text><text>          Procession       April Status        April Status        April Status        April Status        April Status        April Status        April Status        April Status        April Status        April Status        April Status        April Status        April Status        April Status         April Status         April Status         April Status         April Status         April Status         April Status        April Status         April Status         April Status        April Status         April Status         April Status</text></text></text>                                                                                                    | À l'école (3)                                            | Bonjour Platrej,                                                                                                    |                                                                              |                                                                                   |  |  |
| Marcing Marcing Marcin                      | En cours de remboursement<br>Documents sur les taxes (4) | La remboursement de votre prêts d'études commencara le 1er septembre 2019. Vous avez configuré le débit<br>préautorisé et votre premier paiement mensuel sera automatiquement traité le 30 septembre 2019.                                                                                                    |                                                                              |                                                                                   |  |  |
| Outle databation of a participation of a participation of a parti                                 |                                                          | Numéro du prêt<br>4-876245                                                                                                    | Montant du paiement mensuel<br>92,04 \$                                      | Date de paiement<br>30 septembre 2019                                             |  |  |
| Image: Source Source                     |                                                          | Voici les détails du mode de palement de votre prêt :                                                                                                    |                                                                              |                                                                                   |  |  |
| Image: Control of Institution financière       01         Image: Control of Institution financière       000         Image: Control of Institution financière       0000         Image: Control of Institution financière       00000         Image: Control of Institution financière       00000         Image: Control of Institution financière       00000000         Image: Control of                                                                                                    |                                                          | Nom de l'Institution financière                                                                                                    | BANQUE CANAD                                                                 | IENNE IMP. DE COMMERCE                                                            |  |  |
| Numéro de transit     9800       Numéro de compte     *****07       Outlieur voirs assuar que voir menseignements bancaites soit ocacta din que voir annealments du concentres du voirs annealments du concentres du voir senseignements bancaites soit.     Dicit les deales       Dicit les deales de voirs prise     Prêt d'audades intégéé Canada-<br>Ontanio     Prêt d'audades intégéé Canada-<br>Ontanio       Dia de fin des études     100,723     100,723       Montant du principal plus intérêts pour la période de non remboursement ©     100,723       Taux d'intérêt en vigueur     6.455       Méthode des intérêts ©     100,723       Taux d'intérêt en vigueur     6.455       Méthode des intérêts ©     101,723       Taux d'intérêt en vigueur     6.455       Méthode des intérêts ©     100,723       Montant du principal plus intérêts pour la période de non     7.02,935       Taux d'intérêt en vigueur     6.455       Méthode des intérêts ©     101,023       Numéro due sontaintéet de vigueur     6.455       Méthode des intérêts de vier envolument en six premiers mois suivait la fin de voire setues       Oute confige accumule des intérêts de vier envolument en six premiers mois suivait la fin de voire setues       Numéro due sontaintéet de vier envolument en six premiers mois suivait la fin de voire prieture       Numéro due containte due finicipal anno envolument en six premiers mois suivait la fin de voire prieture       N                                                                                                    |                                                          | Numéro de l'Institution financie                                                                                                    | ere 010                                                                      |                                                                                   |  |  |
| Numero de compte       ****07         Auditoz vous assuaror que vos renseignementes bancaires sont oxacit afin que vos palementes paissont être traités correctements. Yous pouvez mettre à jour partier de services sont oxacit afin que vos palementes bancaires sont oxacit afin que vos palementes bancaires sont oxacit afin que vos palementes palementes bancaires sont oxacit afin que vos palementes de vos palementes de vos pal                                                        |                                                          | Numéro de transit                                                                                                    | 30800                                                                        |                                                                                   |  |  |
| Value vous neusaignements bancairies sont oxacts: afin que vos paiements bancairies i.e.:         Visues proveze mettre à puer sont neusaignements bancairies i.e.:         Visues proveze mettre à puer sont neusaignements bancairies i.e.:         Visues proveze mettre à puer sont neusaignements bancairies i.e.:         Visues proveze mettre à puer sont neusaignements bancairies i.e.:         Visues proveze mettre à puer sont neusaignements bancairies sont oxacts: afin que vos paiements puissent de tre due         Visues proveze mettre à puer sont neusaignements bancairies sont oxacts: afin que vos paiements puissent de tre due         Visues proveze mettre à puer sont neusaignements bancairies sont         Visues proveze mettre aver sont approveze mettre à puer sont approveze mettre approveze mettre approveze mettre approveze prove prove provese proves                                                                                                    |                                                          | Numéro de compte                                                                                                    | ****607                                                                      |                                                                                   |  |  |
| Voice les détails de voire pret :       Prêt d'élise indégré Canada-<br>Contaio         Numéro du prêt       4.976245         Date de fin des études       4.976245         Date de fin des études       10.072         Montant du principal impayé       7.12,73         Interêts pour la période de non remboursement @       110,72         Montant du principal plus intérêts pour la période de non       645%         Tuxx d'intérêt en vigueur       645%         Echéance @       114         Vouillez noter qu'aucun remboursement n'est exolpé pendent les six premiers neurous survant la fin de vos études, mais que votre corpte accumele des intérêts durant cotte période. Yous pouvez payer les intérêts au plus tard à la dete der ver prêt.         Renseignez-vous sur les options de paiement 2 enféts differits pour la période de fin de votre prêt.       Neuros prévorge reformane d'ada au remboursement.         Vous prévorge reformane d'ada au remboursement.       Nous prévorge reformane d'ada au remboursement.         Vous prévorge reformane d'ada au remboursement.       Securité sur prête accumule de votre prête.         Neurez reformane d'ada au remboursement.       Des questions? Renseignez-vous sur les options de paiement de préts differits pour la periode de due permier paiement.         Nous prévorge reformane avait a confirmétion de vorte période d'adues worth la det due permier paiement.       Des questions? Renseignez-vous sur les options de paiement de seréts inscrétion.         Nous                                                                                                    |                                                          | Veuillez vous assurer que vos ren:<br>correctement. <u>Vous pouvez mettre</u>                                                                                                    | seignements bancaires sont exacts a<br>à jour vos renseignements bancaire    | fin que vos paiements puissent être traités<br>Is ici.                            |  |  |
| Point of du priet       Ontanica         Numéro du priét       04.070245         Date de fin des études       04.070245         Date de fin des études       07.12,73.5         Interêts pour la période de non remboursement 0       116,72.8         Montant du principal inpayé       0405%         Tuxs d'intérêts pour la période de non       702,45.5         Tuxs d'intérêts en vigueur       645%         Mottant du principal plus intérêts Sour la période de non       702,45.5         Tuxs d'intérêt en vigueur       645%         Mottant du principal plus intérêts Sour la période de non       104.0000         Tuxs d'intérêt en vigueur       645%         Methode des intérêts 0       Flottant         Échéance 0       114         Veuillez noter qu'aucun remboursement n'est exigé pendant les six premiers nois suivant la fin de vos études, mais que votre compte accumele des intérêts d'unari cotte période. Vous provez payer les intérêts au plus stard à la deta de votre prêt.         Renseignez-vous sur les ofolns de palement d'endés detes ou sur les sapiliquer à votre prêt accumel.         Renseignez-vous sur les ofolns de palement de prétis fiets ou sur les sapiliquer à votre prêt accuel.         Renseignez-vous sur les ofolns de palement de prétis d'etudes went la deta du permier palement.         Nous prévoyez rétourner aux études in fexemption d'indétes peut continuer des sapiliquer à votre prêt accuel. <td></td> <td></td> <td>Voici les détails de votre</td> <td>prêt :</td>                                                                                                    |                                                          |                                                                                                    | Voici les détails de votre                                                   | prêt :                                                                            |  |  |
| Numéro du prét     4376245       Daté de fin déa étados     26 février 2019       Montant du principal impayé     712,73 5       Intérêts pour la période de non remboursement ©     116,72 8       Montant du principal plus inférêts pour la période de non remboursement ©     289,45 5       Taux d'intérêt en vigueur     645%       Méthode des intérêts ©     Flottant       Echéance ©     114       Veuillez noter qu'aucun remboursement n'est doxié pendant les six premises mitters infétés au plus taté à la data du pairement n'est doxié pendant les six premises infétés au plus taté à la data du principal es infétés durant cette période. Vous pouvez payet sintétés au plus taté à la data du pairement de siné ajouter au solde de vote prét.       Neuellez noter qu'aucun remboursement de daté du penters ou sur les façons infétés auplus taté à la data du pairement da data du pairement da data du pairement de siné ajouter au solde de vote prét.       Resempter-vous sur les options du pairement de siné de vote période d'études avent la date du permiser pairement, sinon vous serze responsable de tout inférêt seur confinaction de vote infiscripion.       Nous prévoyez retourner aux études, recomption d'inférêts peut continuer de s'appliquer à vote prêt actuel.       Reserveus de mettre à jour la date de fin de vote période d'études avent la date du permiser pairement, sinon vous serze responsable de tout inférêt accumulé as vous commence à rembourser le prét.       Des questions? Renseignez-vous sur les continuer des prétis d'études.       Les questions? Renseignez-vous sur les contins de pairement de streperinte d'études.                                                                                                    |                                                          | Type de prêt                                                                                                    |                                                                              | Prêt d'études intégré Canada-<br>Ontario                                          |  |  |
| Conditions     Politique de confidentialité     28 kovier 2019       Montant du principal impayé     712,73 5       Intérêts pour la période de non remboursement ©     116,72 8       Montant du principal plus intérêts pour la période de non     7829,45 5       Taux d'intérêt en vigueur     6 45%       Méthode des intérêts ©     Flottant       Échéance ©     114       Veullez noter qu'aucun remboursement n'est exigé pendant les six premiers mois suivant la fin de vos études, mais que votre contept accumule des inférêts durant cotte période. Vous pourse priver paiement ou les faire jointer au solide de votre périod. Vous pourse priver perimer paiement ou les faire jointer au solide de votre périod.       Resseignez vous sur las options du paiement de ordés offeries ou sur les façons de réduire vos palements mensuels au onyen du Programme d'aide au remboursement.       Vous poursuivez vous sur las options du paiement de rofés offeries ou sur les depons de réduire vous palements mensuels au onyen du Programme d'aide au remboursement.       Silvous privoye: refourner aux études (recomption d'indréts peut continuer de s'appliquer à votre prêt actuel. Renseignez-vous sur las options du table de fin de votre période d'études.       Resseignez-vous sur las options de paiement de soltes d'etudes.       Silvous privoye: refourner aux études (recomption d'indréts peut continuer de s'appliquer à votre prêt actuel. Renseignez-vous sur las options de paiement de solte d'etudes.       Resseignez-vous sur las options de paiement de solte d'etudes.       Resseignez-vous sur las options de paiement de solte d'etudes.                                                                                                    |                                                          | Numéro du prêt                                                                                                    |                                                                              | 4-876245                                                                          |  |  |
| Montant du principal impayé     7/12,7.3 š       Initérêts pour la période de non remboursement ©     116,72 š       Montant du principal plus intérêts pour la période de non remboursement ©     7 829,45 5       Taux d'intérêt en vigueur     6 45%       Méthode des intérêts ©     Flottant       Échéance ©     114       Veuillez noter qu'aucun remboursement n'est exigé pendant les six premiers mois suivant la fin de vos études, mais que votre contept accumule des intérêts durant cotte période. Vous pourse prevre paier les intérêts au plus tard à la date de votre primer paiement oi les faire jointer au solte de votre périod. Vous pourse prevre paier les intérêts au plus tard à la date de votre primer paiement.       Vous poursuivez vos durdes, fraxemption d'intérêts peut continuer de s'appliquer à votre prêt actuel. Renseignez-vous sur les options du paiement de préds offentes ou sur les devotre printer paiements.       Vous poursuivez vos durdes qu'entourse aux études durant cotte périod.       Nous poursuivez vos durdes qu'entoursement.       Vous poursuivez vos durdes qu'entoursement.       Nous prévoyer refourner aux études du remboursement.       Securité       Securité       Les questions? Renseignez-vous sur les options du paiement des prêts d'études.       Des questions? Renseignez-vous sur les options du paiement du paiement is non vous serez responsable de trut inférid sequent la date de votre période d'études aurant la date du permier paiement entoursement.       Vous prévoyer réourner aux études la vorte période d'études.       Benesignez-vous sur les options de pa                                                                                                    |                                                          | Date de fin des études                                                                                                    |                                                                              | 28 février 2019                                                                   |  |  |
| Intérêts pour la période de non remboursement ©       116,72.8         Montant du principal plus intérêts pour la période de non remboursement ©       7 829,45.5         Taux d'intérêt en vigueur       6 45%.         Méthode des intérêts ©       Flottant         Échéance ©       114         Veuillez noter qu'aucun remboursement n'est exigé pendant les six premiers mois suivant la fin de vos études, mais que vote compte accumule des intérêts durant cotte période. Vous poursex peur les intérêts au plus tard à la date de vote premier paiement ou les faire jointer au solde de vote period.         Renseignez-vous sur las options de paiement de préls offentes ou sur les façons de réduire vos paiements mensuels au moyon du l'organime d'aida au remboursement.         Vous portyouze travieure aux étude vote préls.         Renseignez-vous sur las options de paiement de préls offentes ou sur les façons de réduire vos paiements mensuels au moyon du l'organime d'aida au remboursement.         Vous prévoyer travieure aux étude vote période d'études auxent la date du perter paiement, sinon vous serez responsable de tout inférêt accumulé si vous commence à rembourse le péti.         Renseignez-vous sur les cotions de paiement des prêts d'études.         Des questions? Renseignez-vous sur les cotions de paiement des prêts d'études.         Des questions? Renseignez-vous sur les cotions de paiement des prêts d'études.         Des questions? Renseignez-vous sur les cotions de paiement des prêts d'études.         Det modifiée : 2018-07.07         Conditions       P                                                                                                    |                                                          | Montant du principal impayé                                                                                                    | _                                                                            | 7 712,73 \$                                                                       |  |  |
| Montant du principal plus infretêts pour la période de non fait de la période de non fait de la période de non fait de la période de non fait de la période de non fait de la période de non fait de la période de non fait de la période de non fait de la période de non fait de la période de non fait de la période de non fait de la période de non fait de la période de la période de la période de la période de la période de la période de non fait de la période de non fait de la période de la période de la période de la période de la période de la période de la période de la période de la période de la période de la période de non fait de la période de non fait de la période de la période de la p       |                                                          | Intérêts pour la période de non                                                                                                    | remboursement 📀                                                              | 116,72 \$                                                                         |  |  |
| Taux d'intérite en vigueur     6.45%       Méthode des intérêts 0     Flottant       Échéance 0     114       Veuillez norder qu'aucui remburisement n'est exolpé pendant les six premiers mois suivant la fin de vos édudes, mais que vote compte accumule des intérêts durant cette période. Vous pouvez payer les inférêts au plus tard à la date de vote premier paiement ou les faire ajouter au solté de vote preti.       Renseignez-vous sur les coptions de paiement de préfix offentes ou sur les façons le réduire vos palements mensuels au moyen du l'écoaranne d'ade au cemburisement.       Vous prévoyez refourner aux éludes, l'exemption d'intérêts peut continuer de s'appliquer à votre prêt actuel.       Renseignez-vous sur les coptions de paiement de préfix offentes ou sur les façons de réduire vos palements mensuels au moyen du l'écoaranne d'ade de la de votre péride service inscription.       Assuez-vous sur les coptions de palement des préfix offentes peut continuer de s'appliquer à votre prêt actuel.       Renseignez-vous sur les coptions de palement des préfix d'études.       Des questions? Renseignez-vous sur les options de palement de préfix d'études.       Des questions? Renseignez-vous sur les options de palement de préfix d'études.       Des questions? Politique de contidenthalité       FAQ     A propos du CSNPE       FAQ     A propos du CSNPE                                                                                                    |                                                          | Montant du principal plus inter<br>remboursement @                                                                                                    | ets pour la periode de non                                                   | 7 829,45 \$                                                                       |  |  |
| Methode des Intérêts ©     Flottant       Échéance ©     114       Vesillez noter qu'aucun remboursement n'est exigé pendant les six preniers mois suivant la fin de vois éluides, mais que voitre prenier paisement de les fairé ajouter au solde de voitre prélic. Vous pouvez payer les intérêts au plus tard à le date de voitre prenier paisement du les faire ajouter au solde de voitre prélic.       Renseignez-vous sur les options de paisement de rifét soffentes ou sur les faços de réduire vos paisements mensuels au remboursement.       Silvous prévoyez retourner aux études, flexemption d'intérêts peut continuer de s'appliquer à voitre prêt actuel.       Renseignez-vous sur les options de paisement de trifée soffentes ou sur les faços de réduire vos paisements mensuels au memboursement.       Silvous prévoyez retourner aux études, flexemption d'intérêts peut continuer de s'appliquer à voitre prêt actuel.       Renseignez-vous sur les options de paisement de rotte inscription.       Assurez-reus de mettre à jour la date de fin de votre péride d'études aur la date du paisement, sinon vous sur les options de paisement de streit sours entre paisement, sinon vous sur les options de paisement des prêts d'études.       Des questions? Renseignez-vous sur les options de paisement de sprêts d'études.       Date modifiée : 2018-07-07       Conditions     Politique de confidentiatité       FAQ     A propos du CSNPE       Sécurité     Pour jaindre lo CSNPE                                                                                                    |                                                          | Taux d'intérêt en vigueur                                                                                                    |                                                                              | 6.45%                                                                             |  |  |
| Echance O     114       Vesillez noter qu'aucun remboursement n'est exigé pendant les six preniers mois suivant la fin de vois éltudes, mais que voite compte accumule des inférêts durant cette période. Vous pouvez payer les inférêts au plus tard à le date de voite printier paiement du les faire ajouter au solde de voite printier paiements mensuels: au moyen du <u>Programme d'ade au remboursement</u> , rexemption d'intérêts peud construiter de s'appliquer à voite prêt actuel. Renseignez-vous sur les options de paiement de rofts offentes ou sur les façons de réduire vos paiements mensuels: au moyen du <u>Programme d'ade au remboursement</u> .       Si vous privoyez retourner aux études, l'exemption d'intérêts peut continuer de s'appliquer à voite prêt actuel. Renseignez-vous sur les options de paiement de urbe période d'études avant la date du permiter paiement, sinon vous serre responsable de tout inférêt accumité s' vous privoyez retourner aux études, l'exemption d'intérêts peut continuer de s'appliquer à voite prêt actuel. Renseignez-vous sur les options de paiement de paiement des prêts d'études.       Conditions     Politique de confidentitatité       Aide     À propos       Contlactez-nous       FAQ     A propos du CSNPE       Sécurité                                                                                                    |                                                          | Méthode des intérêts @                                                                                                    |                                                                              | Flottant                                                                          |  |  |
| Validities noter qu'aucun remboursement n'est esigé pendant les six premiser mois suivant la fin de vos études, mais que voire compte accumule des intérêts durant cette période. Vous pouvez payer les intérêts au plus tard à le date de voire periode au les faire ajouter au solte de voire prêt.         Renseignez-vous sur les options de paiement de prêts offentes ou sur les faire ajour au solte de voire prêt.         Veuille partier paiement de prêts offentes ou sur les faire ajour au solte de voire prêt.         Renseignez-vous sur les options de paiement de prêts offentes ou sur les façons de réduire vos paiements mensuels au moyou servez responsable de tout infét accumute de s'appliquer à voire prêt actuel.         Renseignez-vous sur les options de mêtre aux études.         Renseignez-vous sur les options de neitheres à term bourser le prêt.         Assurez-vous de mêtre à jour la date de fin de vote prêtod d'études avent la date du pentier paiement, sinon vous ser responsable de tout infét effecturent le vous combourser le prêt.         Des questions? Renseignez-vous sur les options de palement des prêts d'études.         Dete modifiée : 2018-07-07         Conditions       Politique de confidentiatité         Alde       À propos       Contactez-nous         FAQ       À propos du CSNPE       Pour joindre le CSNPE         Sécunté       Sécunté       Pour joindre le CSNPE                                                                                                    |                                                          | Echéance 📀                                                                                                    | 114                                                                          |                                                                                   |  |  |
| Renseignez.vous sur les options de paiement de préls offentes ou sur les façons de réduire vos paiements mensuels au moyen du Programme d'aide au remboursement.       Vous prévoyez refourmer d'aide au remboursement.       Sivus prévoyez refourmer aux études?       Renseignez.vous sur les options de paiement de préls offentes ou sur les façons de réduire vos paiements mensuels au moyen du Programme d'aide au remboursement.       Renseignez.vous sur la confirmation de votre inscription.       Assurez.vous de mettre à jour la date de fin de votre période d'études avent la date du permier paiement, sinon vous serez responsable de tout inférêt accumulé si vous commence à rembourser le prét.       Des questions? Renseignez.vous sur les options de paiement des prêts d'études.       Date modifiée : 2018.07.07       Conditions       Poitique de contidentiatité       Aide     À propos du CSNPE       FAQ     À propos du CSNPE       Sécurité                                                                                                    |                                                          | Veuillez noter qu'aucun remboursement n'est exigé pendant les six premiers mois suivant la fin de vos études, mais<br>que votre compte accumule des intérêts durant cette période. Vous pouvez payer les intérêts au plus tard à la date de<br>votre premier paiment ou les haire ajouter au solde de votre prêt. |                                                                              |                                                                                   |  |  |
| Vous provycz retourner aux fuldes, fexemption d'intérêts peut continuer de s'appliquer à votre prêt actuel.<br>Renseinenz-vous aut in confirmation de votre inscription.         Assurez-vous de mettre à jour la date de fin de votre prêtode d'études avant la date du permier paiement, sinon vous<br>serez responsable de tout intérêt accumué si vous commence à rembourser le prêt.         Des questions? Renseignez-vous sur les options de paiement des prêts d'études.         Dete modifiée : 2018-07-07         Conditions       Politique de confidentiatité         Aide       À propos         FAQ       A propos du CSNPE         Sécurité       Pour joindre le CSNPE                                                                                                    |                                                          | Renseignez vous sur les options de paiement de prêts offertes ou sur les façons de réduire vos paiements mensuels<br>au moyen du <u>Programme d'aide au remboursement.</u>                                                                                                    |                                                                              |                                                                                   |  |  |
| Si vous prévoyez retourner aux études, rexemption d'intérêts peut continuer de s'appliquer à voire prêt actuel.<br>Renesidenz-vous sui la confirmation de votre inscription.<br>Assurez-vous de mettre à jour la date de fin de votre période d'études avant la date du permier paiement, sinon vous<br>serez responsable de tout intérêt accumué si vous commencez à rembourser le prêt.<br>Des questions? Renseignez-vous sui les cottons de paiement des prêts d'études.<br>Date modifiée : 2018-07-07<br>Conditions Politique de confidentialité<br>Aide À propos Contactez-nous<br>FAQ A propos du CSNPE Pour joindre le CSNPE<br>Sécurité                                                                                                    |                                                          | Vous poursuivez vos études?                                                                                                    |                                                                              |                                                                                   |  |  |
| Assurez-vous de mettre à jour la date de în de votre période d'éduées avrit la date du perimer paiement, sinon vous serez responsable de lou infért accument de lou perimer paiement, sinon vous serez responsable de lou infért accument de lou perimer paiement, sinon vous serez responsable de lou infért accument de lou perimer paiement, sinon vous serez accument des prêts d'études. Des questions? Renseignez-vous sur les options de paiement des prêts d'études. Dete modifiée : 2018-07-07 Conditions   Politique de confidentialité Aide Á propos Contactez-nous FAQ À propos du CSNPE Pour joindre lo CSNPE Sécurité                                                                                                    |                                                          | Si vous prévoyez retourner aux études, l'exemption d'intérêts peut continuer de s'appliquer à votre prêt actuel.<br>Renseignez-vous sur la confirmation de votre inscription.                                                                                                    |                                                                              |                                                                                   |  |  |
| Aide         À propos         Contactez-nous           FAQ         À propos du CSNPE         Pour joindre le CSNPE           Sécurité         Sécurité         Sécurité                                                                                                    |                                                          | Assurez-vous de mettre à jour la d<br>serez responsable de tout intérêt a<br>Des questions? Renseignez vous                                                                                                    | late de fin de votre période d'études :<br>accumulé si vous commencez à remt | avant la date du permier paiement, sinon vous<br>pourser le prêt.<br>Its d'études |  |  |
| Conditions         Politique de confidentialité           Aide         À propos         Contactez-nous           FAQ         À propos du CSNPE         Pour joindre le CSNPE           Sécurité         Sécurité         Sécurité                                                                                                    |                                                          | queener ronoogno2-400                                                                                                    | the spheric as parameters des pre                                            | Date modifiée - 2018 07 07                                                        |  |  |
| Conditions   Politique de contidentialité<br>Aide À propos Contactez-nous<br>FAQ À propos du CSNPE Pour joindre le CSNPE<br>Sécurité                                                                                                    |                                                          |                                                                                                    |                                                                              | Date modilioo . Eore or or                                                        |  |  |
| Alde         Å propos         Contactez-nous           FAQ         λ propos du CSNPE         Pour joindre le CSNPE           Sécurité                                                                                                    | Conditions   Politique de confidentialit                 | tó                                                                                                    |                                                                              |                                                                                   |  |  |
| FAQ À propos du CSNPE Pour joindre le CSNPE<br>Sécurité                                                                                                    | Aide                                                     | À propos                                                                                                    | Contactez-nous                                                               |                                                                                   |  |  |
| Sécurité                                                                                                    | FAQ                                                      | À propos du CSNPE                                                                                                    | Pour joindre le CSNPE                                                        |                                                                                   |  |  |
|                                                                                                    | Sécurité                                                 |                                                                                                    |                                                                              |                                                                                   |  |  |